# Bedienungsanleitung

für Android Betriebssystem

des interaktiven Monitors

# **Avtek TouchScreen 6**

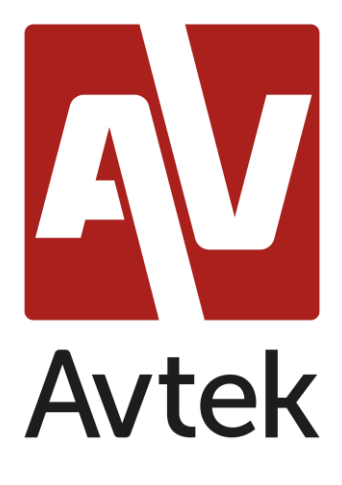

# Inhaltsverzeichnis

| Einführung4                              |
|------------------------------------------|
| Erste Einschaltung4                      |
| Grundbedienung7                          |
| Haupteinstellungen7                      |
| Quellenauswahl                           |
| Eye-Care-Funktion                        |
| Lautstärkeregelung                       |
| Helligkeitseinstellung                   |
| Seitenleiste9                            |
| Grundlegende Bedienungsfunktionen9       |
| Zuletzt verwendete Anwendungen10         |
| Geteilter Bildschirm / Multi-App-Modus10 |
| Notizen-Menü13                           |
| Bildschirmfoto-Menü14                    |
| Einfrier- / Zoomfunktion15               |
| Andere Werkzeuge16                       |
| Abstimmungsfunktion/Air Class17          |
| Abstimmung19                             |
| Wer zuerst kommt, mahlt zuerst 22        |
| Selector                                 |
| Kommentare23                             |
| Note – eine Anwendung für Notizen 24     |
| Grundbedienung                           |
| Menü                                     |

| Systemeinstellungen                                    |
|--------------------------------------------------------|
| Webbrowser                                             |
| Finder - Dateimanager                                  |
| Grundbedienung                                         |
| Hintergrundbild einstellen oder ändern 34              |
| Desktop-Einstellungen                                  |
| Widgets                                                |
| ScreenShare Pro                                        |
| Kompatible Betriebssysteme:                            |
| Mobilgeräte                                            |
| Computer                                               |
| Bedienung der Anwendung 39                             |
| Taschenrechner                                         |
| Kalender 40                                            |
| Palette                                                |
| Cloud Speicher                                         |
| Keeper 41                                              |
| NewPipe – Anwendung zum Abspielen von YouTube-Videos42 |
| Bildschirmsperre                                       |
| Bildschirmsperre                                       |
| Andere Sperroptionen                                   |
| Visualizer 43                                          |
| Systemupdate 44                                        |

## Einführung

Das auf den interaktiven Avtek-Monitoren installierte Betriebssystem ist eine modifizierte Version des beliebten Android. Dieses System wird zum einen für die Grundbedienung des Monitors (z.B. Wahl der Signalquellen oder Einstellung der Lautstärke) verwendet und bietet auch eine Reihe von nützlichen Werkzeugen für Bildung und Business, die in diesem Handbuch erläutert werden.

Das Gerät ist mit einem Touchscreen ausgestattet. Um es zu bedienen, reicht es den Bildschirm zu berühren.

## **Erste Einschaltung**

Bei der ersten Einschaltung erhält der Nutzer die Möglichkeit, den Monitor grundlegend zu konfigurieren.

| < | Language                |  |   |
|---|-------------------------|--|---|
|   | France                  |  |   |
|   | Magyar<br>Magyarország  |  |   |
|   | Italiano<br>Italia      |  |   |
|   | Nederlands<br>Nederland |  |   |
|   | Polski                  |  | 0 |
|   | Русский                 |  |   |

1. Wähle die Systemsprache aus.

2. Stelle eine Verbindung zu einem WLAN- oder Ethernet-Netzwerk her, um auf das Internet zuzugreifen.

|   | Avtek            |      |   |
|---|------------------|------|---|
| < | Network settings |      |   |
|   | 👬 Ethernet       |      |   |
|   |                  |      | 2 |
|   |                  |      |   |
|   | Skip             | Next |   |

**HINWEIS:** Um eine Verbindung zu einem drahtlosen Netzwerk herzustellen, muss das WLAN-Modul ordnungsgemäß angeschlossen sein.

3. Konfiguriere das Datum und die Uhrzeit des Geräts.

|   |                               | Avtek                     |                 |  |
|---|-------------------------------|---------------------------|-----------------|--|
| < | Date & Time S                 | Settings                  |                 |  |
|   | Set Date & Time Automatically |                           |                 |  |
|   | Set date                      |                           | 04/10/2020      |  |
|   | Set time                      |                           | 14:19           |  |
|   | Set timezone                  | GMT+02:00 Czas środkowoeu | iropejski letni |  |
|   | Date format                   |                           | 04/10/2020      |  |
|   | (                             | Skip                      | Next            |  |

4. Gib dem Gerät einen Namen.

|         | Avtek                                                 |      |                  |
|---------|-------------------------------------------------------|------|------------------|
| <       | Device Name<br>Please enter your device name.         |      |                  |
|         | Modify device name Device Name: Avtek TS5 75 Connect+ |      |                  |
|         |                                                       |      |                  |
| CV/0002 |                                                       |      |                  |
|         | Skip                                                  | Next | rozon<br>J T + m |

5. Das Gerät ist jetzt betriebsbereit.

| Avtek                                                |  |
|------------------------------------------------------|--|
|                                                      |  |
|                                                      |  |
| Congratulations, you have completed all the settings |  |
| Finish                                               |  |

# Grundbedienung

Der Hauptbildschirm wird bei jedem Einschalten des Monitors angezeigt.

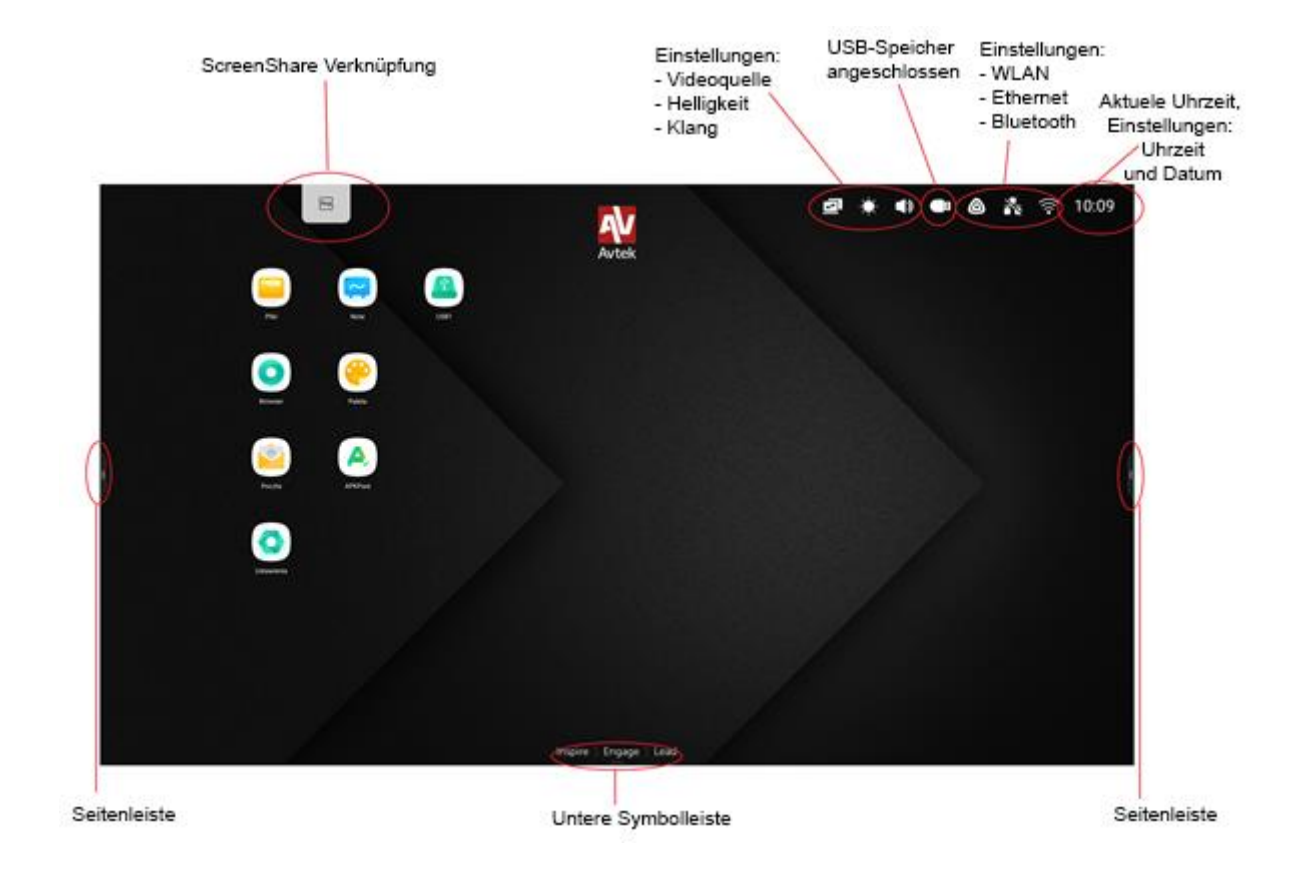

Um das Hauptmenü zu navigieren:

- Tippe die gewünschte Option,
- verwende die Seitenleiste.

# Haupteinstellungen

Zum Öffnen der allgemeinen Einstellungen tippe und ziehe den unteren Bildschirmrand oder wähle das entsprechende Symbol aus der oberen Symbolleiste aus.

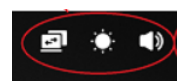

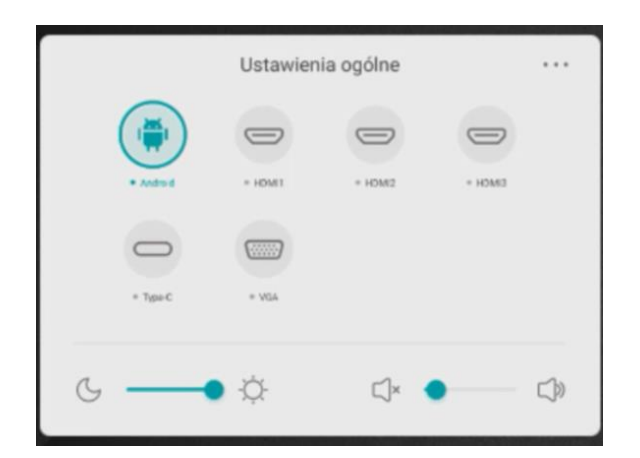

Quellenauswahl: alle Bildquellen sind auf dem Hauptbildschirm der allgemeinen Einstellungen verfügbar. Aktive Quellen sind mit einem blauen Symbol gekennzeichnet. •. Um die Quelle zu ändern, tippe einfach das Symbol der gewünschtem Signalquelle.

**HINWEIS:** Die PC-Option ist nur verfügbar, wenn das PC-Modul korrekt in der Buchse installiert ist.

**Eye-Care-Funktion**: kurzwelliges blaues Licht von Bildschirmen kann zu Ermüdung der Augen, Netzhautschäden und mit Zeit zu Sehstörungen führen. Die Eye-Care-Funktion wurde entwickelt, um die Augen zu pflegen und die Intensität des blauen Lichts zu reduzieren.

Um die Eye-Care-Funktion einzuschalten, schiebe den Schalter nach rechts.

Lautstärkeregelung: Um die Lautstärke anzupassen, tippe und schiebe den Lautstärkeregler.

**Helligkeitseinstellung:** tippe und schiebe den Helligkeitsregler, um die Helligkeit des Bildschirms anzupassen.

# Seitenleiste

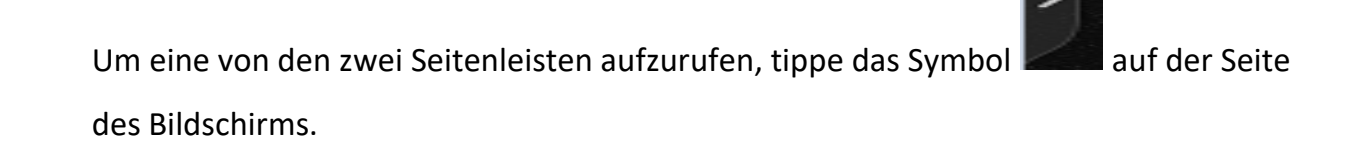

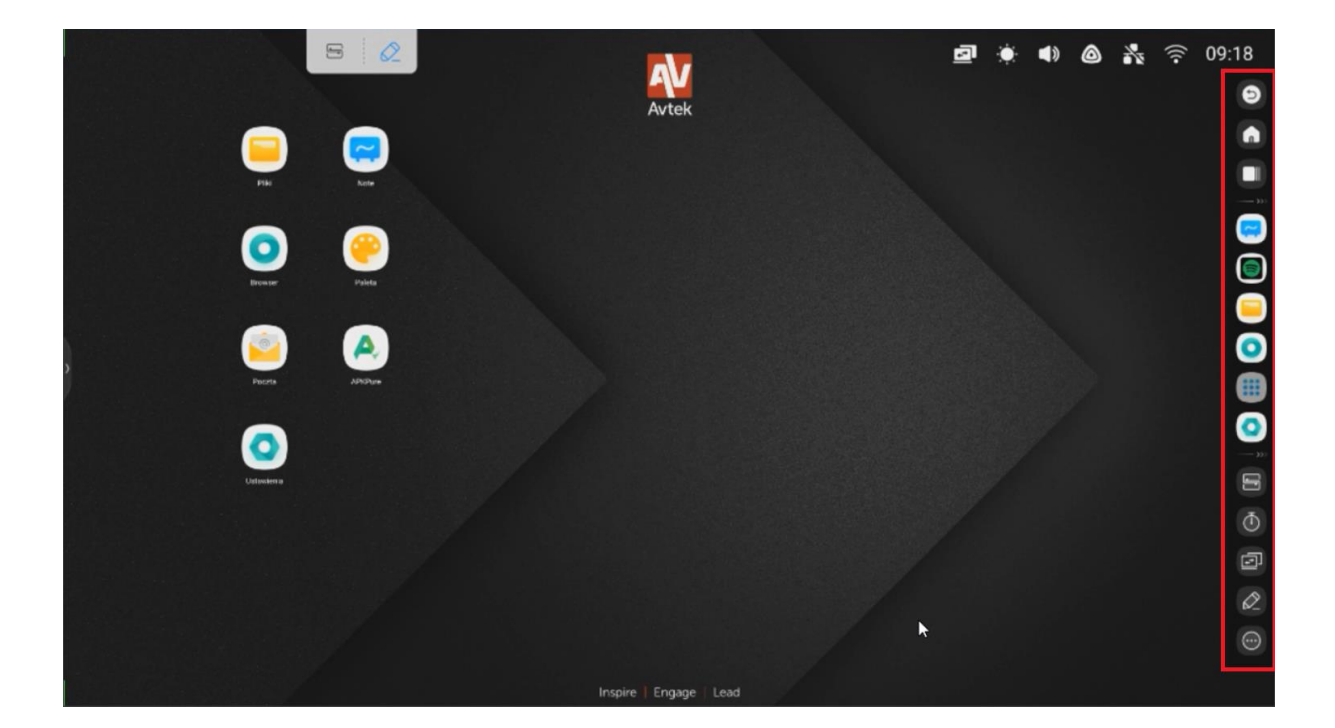

### Grundlegende Bedienungsfunktionen

- Um die Seitenleiste auszublenden, tippe
- Um zum vorherigen Bildschirm zurückzukehren oder eine in einer Anwendung
- ausgeführte Aktion abzubrechen (wenn möglich), tippe
- Um zum Hauptbildschirm zurückzukehren, tippe
- Um alle aktivierten Anwendungen anzuzeigen, tippe
- Um direkt zur Note-Anwendung zu gelangen, tippe
- Um eine Liste der zur Verfügung stehenden Anwendungen zu öffnen, tippe
- Um ein Menü von zusätzlichen Extras zu öffnen und zu personalisieren, wähle

9

## Zuletzt verwendete Anwendungen

- Um alle Anwendungen anzuzeigen, die im Hintergrund ausgeführt werden, tippe

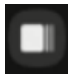

|   |                                                                                                    | CLEAR ALL         |
|---|----------------------------------------------------------------------------------------------------|-------------------|
|   | W Wikipedia                                                                                                    | ×                 |
|   | 3 Finder                                                                                                    | ×                 |
| 9 | Wazyanko         Dokument         Notatka         Obraz         Media           Borage         Marra         DOM         Develore         Moves         Moves | Mua: Notification |
|   | Chromium                                                                                                    | ×                 |
|   |                                                                                                    |                   |

- Die Liste der Anwendungen wird durch das Tippen und Ziehen nach oben und unten gescrollt.

- Tippe eine Anwendung, um sie auszuwählen.

- Um eine Anwendung aus der Liste zu entfernen (deaktivieren), verschiebe sie nach links oder rechts.

- Um die gesamte Liste zu löschen, scrolle nach oben und tippe die Taste

## CLEAR ALL

### **Geteilter Bildschirm / Multi-App-Modus**

Bitte beachten Sie, dass der Multi-App-Modus nur in der Geräten der Connect-Serie verfügbar ist.

Um bis zu 4 Apps nebeneinander auf geteilten Bildschirm (in bis zu vier Fenstern vom Multi-App-Modus) zu öffnen:

Bedienungsanleitung für Android Betriebssystem des interaktiven Monitors Avtek TouchScreen 6

1. Öffne die Einstellungen:

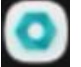

Dann, unter 💿 Personalisieren, markiere die Option Multi-App-Modus.

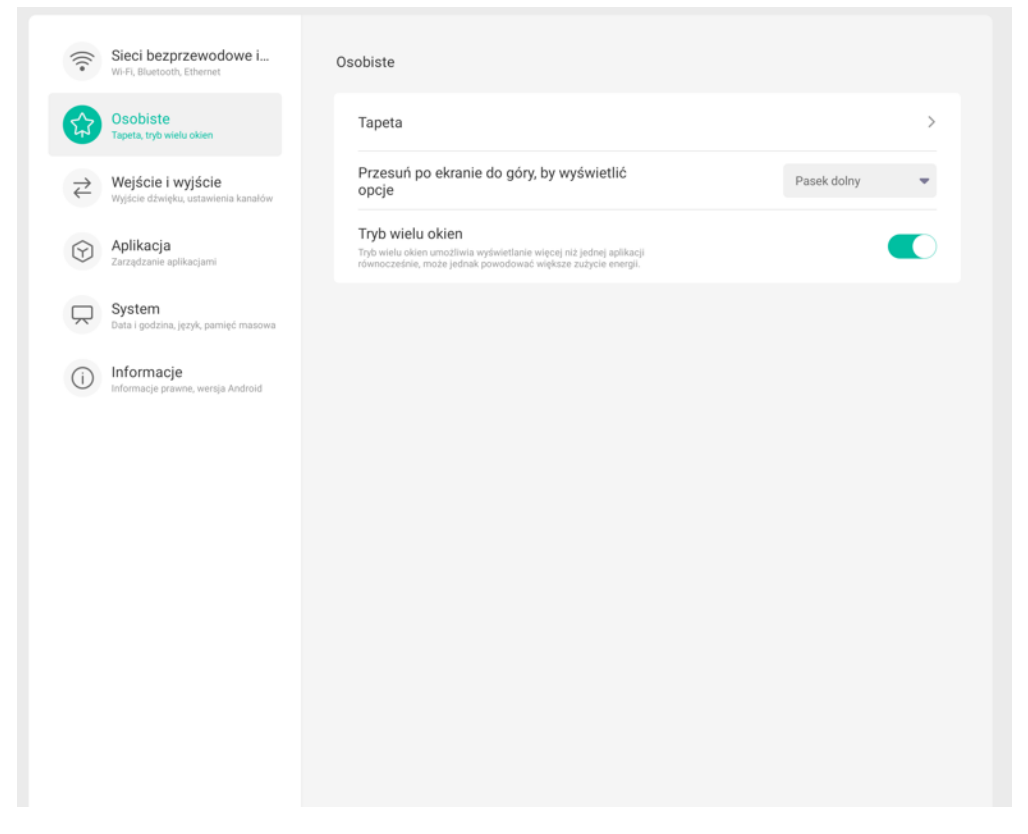

- 2. Dann starte den Monitor neu.
- 3. Führe nach dem Neustart eine gewünschte App aus. Wenn die App gestartet worden ist, drücke die Titelleiste ihres Fensters und halten Sie es.

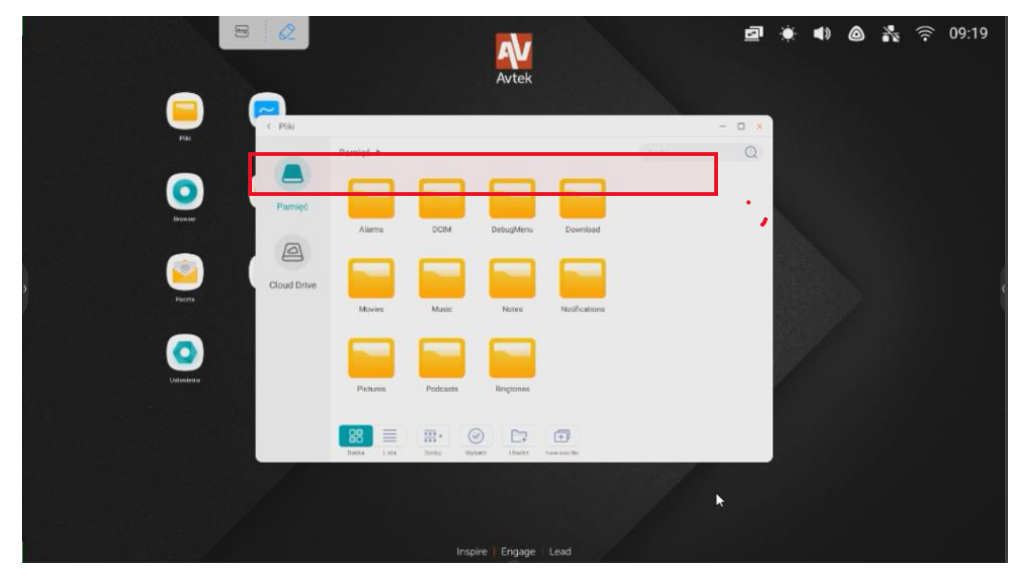

 Ziehe die Anwendung und lege sie ab auf einen der hervorgehobenen Bereichen an den Seiten. Je nach Nutzungsbedarf, kann die Anwendung auf einem Viertel des Bildschirms angezeigt werden...

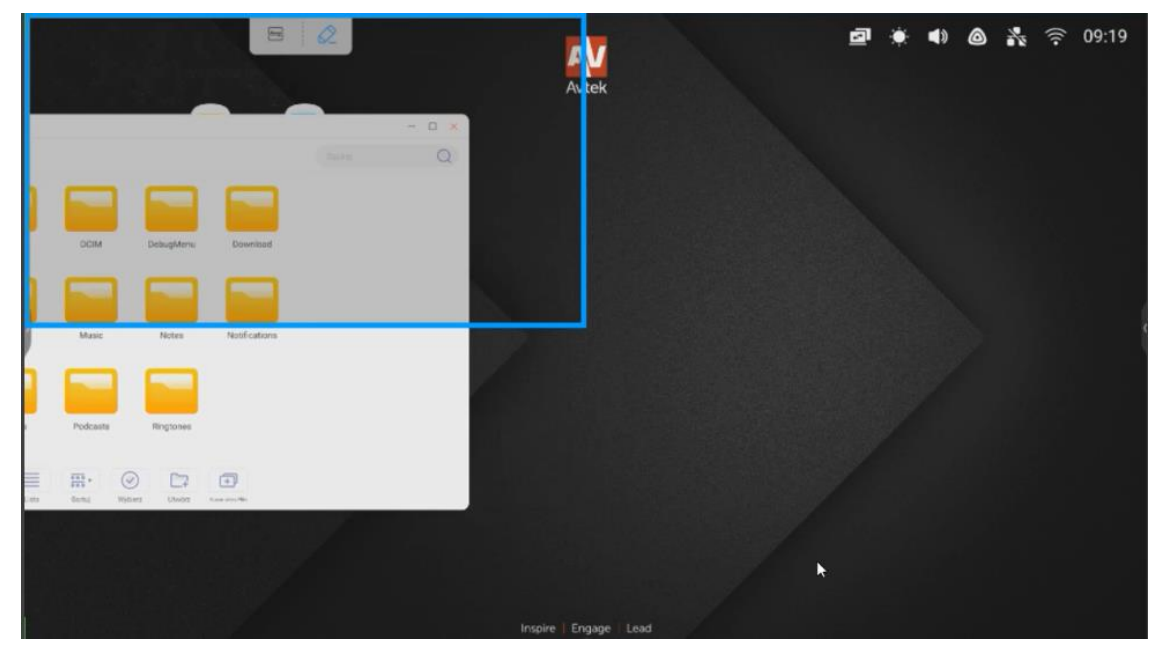

... oder auf eine Hälfte des Bildschirms erweitert werden.

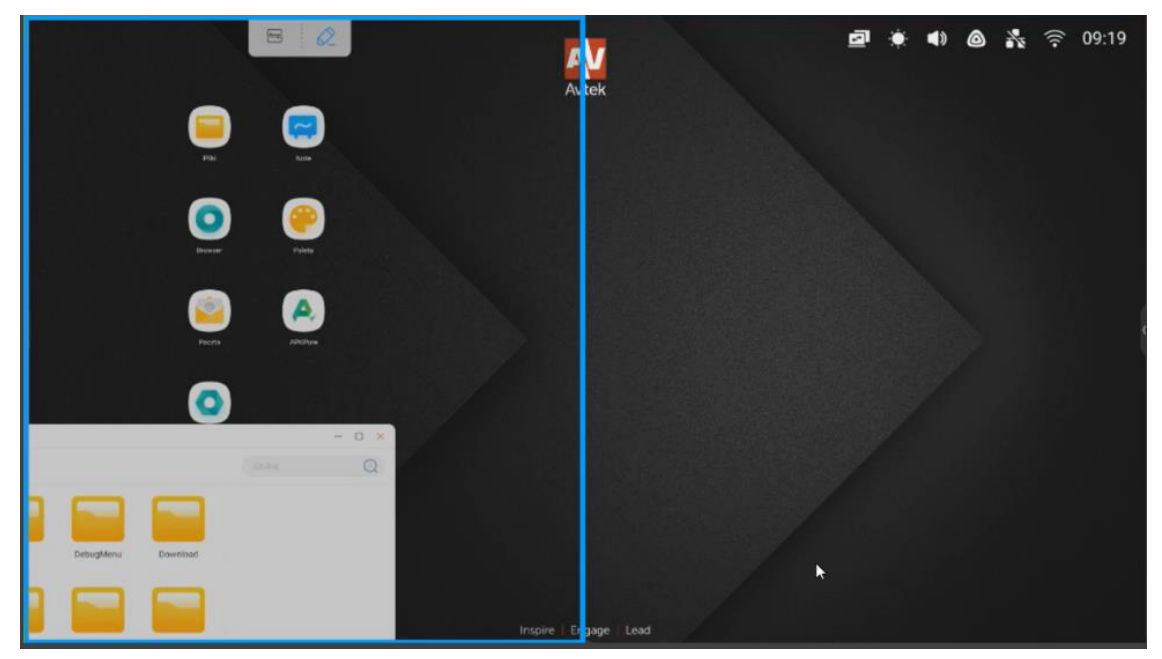

Diese Option ist für die Avtek TouchScreen 6 Lite-Serie verfügbar.

Wiederhole die oben beschriebene Schritte eventuell für die zweite, dritte und vierte App. So lässt das Avtek UX 3.0 bis zu 4 Apps nebeneinander ausführen.

#### Notizen-Menü

Um das Notizen-Menü zu öffnen, tippe

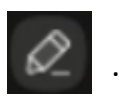

Notizen Werkzeuge ermöglichen es Notizen zu jedem Bild aus allen Quellen zu

#### machen.

| G Google × +                                                                               |             |
|--------------------------------------------------------------------------------------------|-------------|
| ← → C                                                                                      | ☆ ≛ :       |
| E WSZYSTKO BRAFIKA<br>MAR<br>A<br>A<br>A<br>A<br>A<br>A<br>A<br>A<br>A<br>A<br>A<br>A<br>A | Zaloguj się |
| Polska                                                                                     |             |

- Tippe das StiftSymbol um Notizen auf dem Bildschirm aufzuzeichnen. Durch

mehrmaliges Tippen des Symbols

ändert sich die Stiftfarbe.

- Tippe das Textmarker-Symbol um mit einem halbtransparenten Stift zu schreiben.

Durch mehrmaliges Tippen des Symbols vird die Farbe des Textmarkers geändert.

**HINWEIS:** um die Notizen zu löschen, kann man auch die ganze Hand auf den Bildschirm legen, wodurch die Radiergummifunktion aktiviert wird.

- Tippe das Papierkorb-Symbol 🚊 um alle erstellten Notizen zu löschen.

- Tippe das Diskettensymbol speichern.

- Tippe das Teilen-Symbol dum einen QR-Code zu erstellen, der einen Link zum aktuellen Inhalt mitsamt allen Notizen beinhaltet.

- Tippe das Cloud-Symbol 🦾 um den angezeigten Inhalt mit allen Notizen zu

einem Cloud-Speicher zu senden.

- Tippe das X-Symbol 🗙 um die Notizen-Anwendung zusammen mit den Notizen zu schließen.

## Bildschirmfoto-Menü

| Um das Bildschirmfoto-Menü zu öffnen, tippe                                                                                                    |
|----------------------------------------------------------------------------------------------------|
| < Pilai - 0 ×<br>Pamieć * Notes * Mark 00                                                                                                    |
| Parmiet         2021 06 20         2021 07 01         2021 07 07         compress           Parmiet         2021 06 20         2021 07 01         compress |
|                                                                                                    |
| Status     Latas     Status     Latas     Status     Utatus     Utatus     Utatus     Utatus     Utatus     Utatus     Utatus     Utatus                   |
| - Tippe das Symbol 📃 um den Bereich der Bildschirmfoto auf den gesamten                                                                                    |
| Desktop zu vergrößern.                                                                                                    |
| HINWEIS: Halte die weißen runden Symbole gedrückt, um den Bereich wie                                                                                      |
| gewünscht anzupassen.                                                                                                    |
| - Tippe das Symbol 📮 um den Bereich der Bildschirmfoto an eine beliebig                                                                                    |
| gewählte von den geöffneten Anwendungen zu bewegen.                                                                                                    |
| - Tippe das Symbol 🔋 um den ausgewählten Bereich des Bildschirms als eine                                                                                  |
| PNG-Datei zu speichern.                                                                                                    |
| - Tippe das Symbol 📑 um den ausgewählten Bereich an die Note-Anwendung zu                                                                                  |
| senden.                                                                                                    |
| - Tippe das Symbol 🛛 📉 um das Bildschirmfoto-Menü zu schließen.                                                                                            |

**HINWEIS:** Es ist möglich, ein Bildschirmfoto eines Bereiches des Bildschirms, mit allen Notizen drauf, die über das Notizen-Menü erstellt wurden, zu machen. Dazu muss zuerst das Notizen-Menü eingeschaltet und verwendet, und danach die Seitenleiste erneut herausgezogen und das Bildschirmfoto-Menü ausgewählt werden.

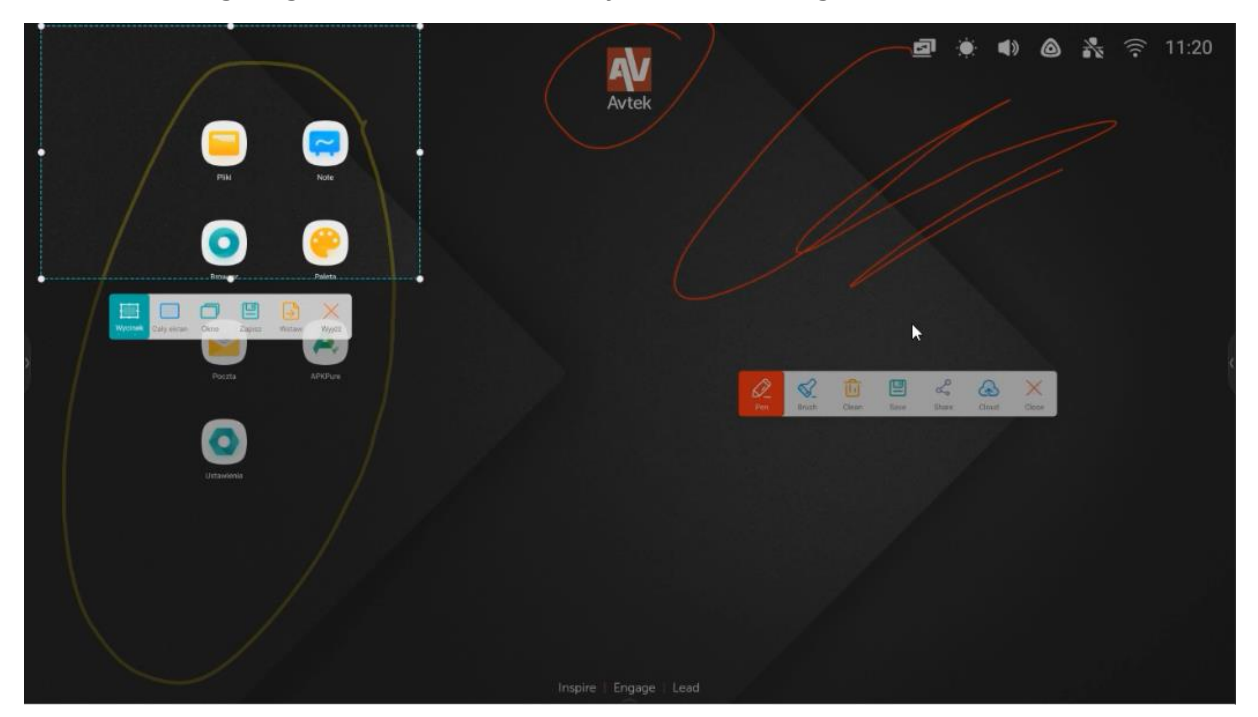

### Einfrier- / Zoomfunktion

Um das Bild einzufrieren und den ausgewählten Teil zu vergrößern, tippe

- Tippe das Symbol 💮 um
  - um das Bild zu vergrößern.

23

- Tippe das Symbol 🤤 um es zu verkleinern.
- Tippe das Symbol 🔣 um den ursprünglichen Maßstab des Bildschirms

wiederherzustellen.

- Tippe das Symbol \chi um die Einfrier-/Zoomfunktion zu deaktivieren.

|            | ⊟ 430651 | Avtek                                  | Q      |
|------------|----------|----------------------------------------|--------|
|            |          |                                        | Θ      |
| Pliki      | Note     |                                        |        |
|            |          |                                        |        |
| Browser    | Paleta   |                                        |        |
|            |          |                                        | 0      |
|            | A.       |                                        |        |
| Poczta     | APKPure  |                                        | 1<br>1 |
|            |          | Periptus Perintigas Pelinjakan Zantinj | Ø      |
| Uatawienia |          |                                        | 8      |
|            |          |                                        |        |

### Andere Werkzeuge

Zum Öffnen des zusätzlichen Werkzeugmenüs, wähle

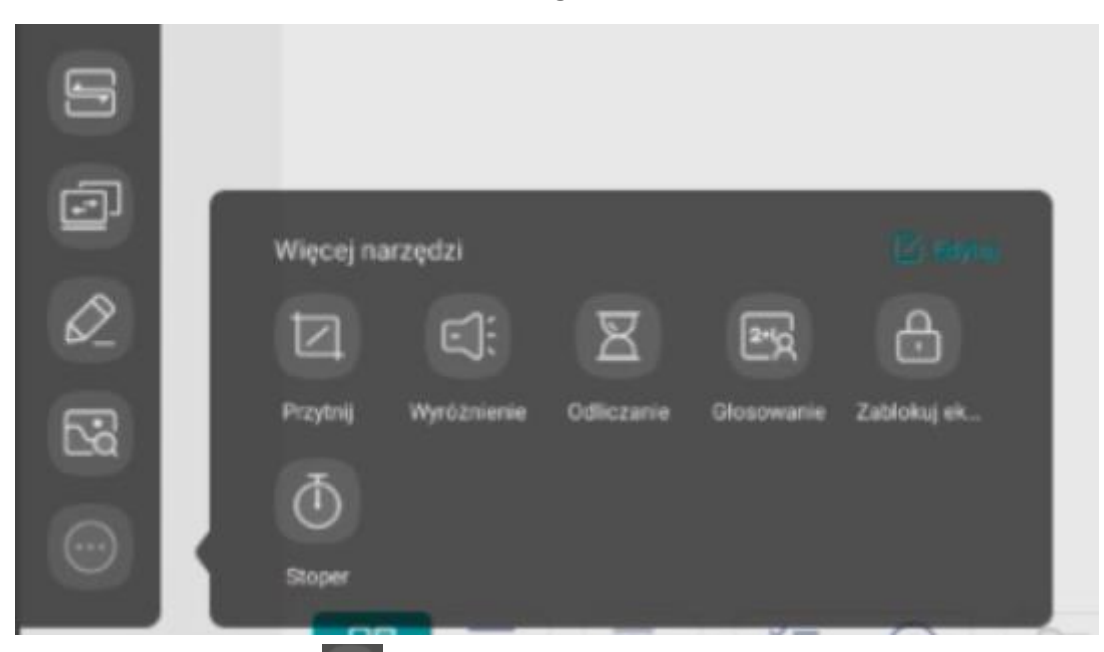

- Tippe das Symbol um die Spotlight-Funktion zu aktivieren. Diese Funktion kann verwendet werden, um die Aufmerksamkeit der Zuhörer auf den ausgewählten Teil des Bildschirms zu lenken.

- Tippe das Symbol
- um die Timerfunktion anzuschalten.
- Tippe das Symbol of um die Stoppuhrfunktion anzuschalten.

B

- Tippe das Symbol
- Tippe das Symbol
- Tippe das Symbol

um die Abstimmungsfunktion/Air Class anzuschalten.

🕤 um den Bildschirm zu sperren.

2-40

um die Signalquelle umzuschalten.

Um mit den Symbolen auf der Symbolleiste zu verwalten, halte das betroffene Symbol gedrückt für eine kurze Weile. Dann entsperrt sich die Symbolleiste und sich

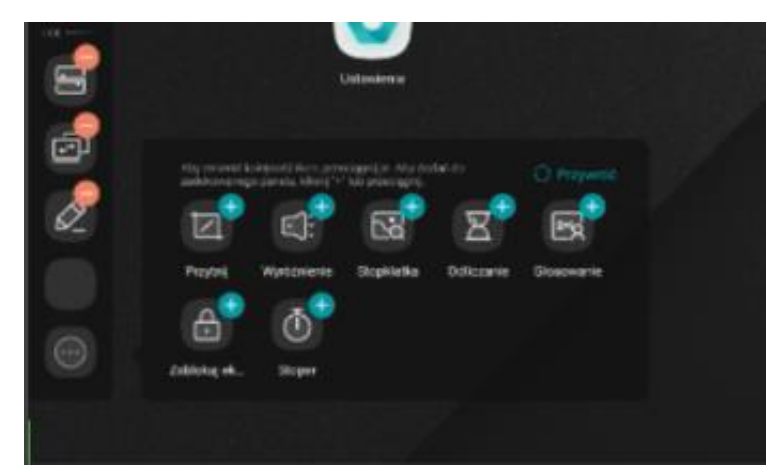

darauf befindende Symbole können bearbeitet werden. Tippe +, um ein neues Symbol zur Seitenleiste hinzufügen. <u>Tippe</u>, um ein Symbol aus der Seitenleiste zu entfernen.

## Abstimmungsfunktion/Air Class

Tippe das Symbol um die Abstimmungsfunktion/Air Class anzuschalten.

Auf dem Bildschirm wird ein Fenster mit einem QR-Code angezeigt.

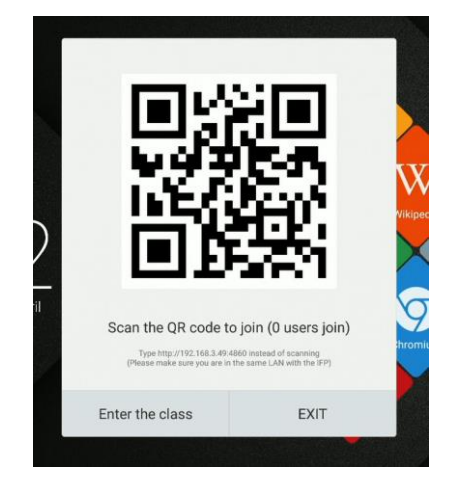

Verwendung:

- 1. Verbinde den interaktiven Monitor mit einem verfügbaren Netzwerk.
- Schalte die WLAN-Funktion in den Geräten ein, die zur Beantwortung von Fragen verwendet werden sollen. Verbinde dann die Geräte mit demselben WLAN-Netzwerk wie der vom interaktiven Monitor.

HINWEIS: Alle Geräte müssen sich im selben WLAN-Netzwerk befinden!

- Scanne den QR-Code oder gib die darunter angezeigte Adresse in Ihren Webbrowser ein. In der neuesten Version kann man diesen Schritt überspringen, indem man auf <u>http://class.ifpshare.com</u> geht und den auf dem Bildschirm angezeigten Code eingibt.
- 4. Gib deinen Namen ein und tippe die Eingabetaste, um der Klasse beizutreten.
- 5. Tippe die Eingabetaste auf dem interaktivem Monitor, um die Sitzung zu starten.

**HINWEIS:** Die Abstimmungsfunktion dient nur zur Beantwortung. Fragen können z. B. als Folien in der Note-Anwendung, Notizen auf Bildern oder mündlich gestellt werden.

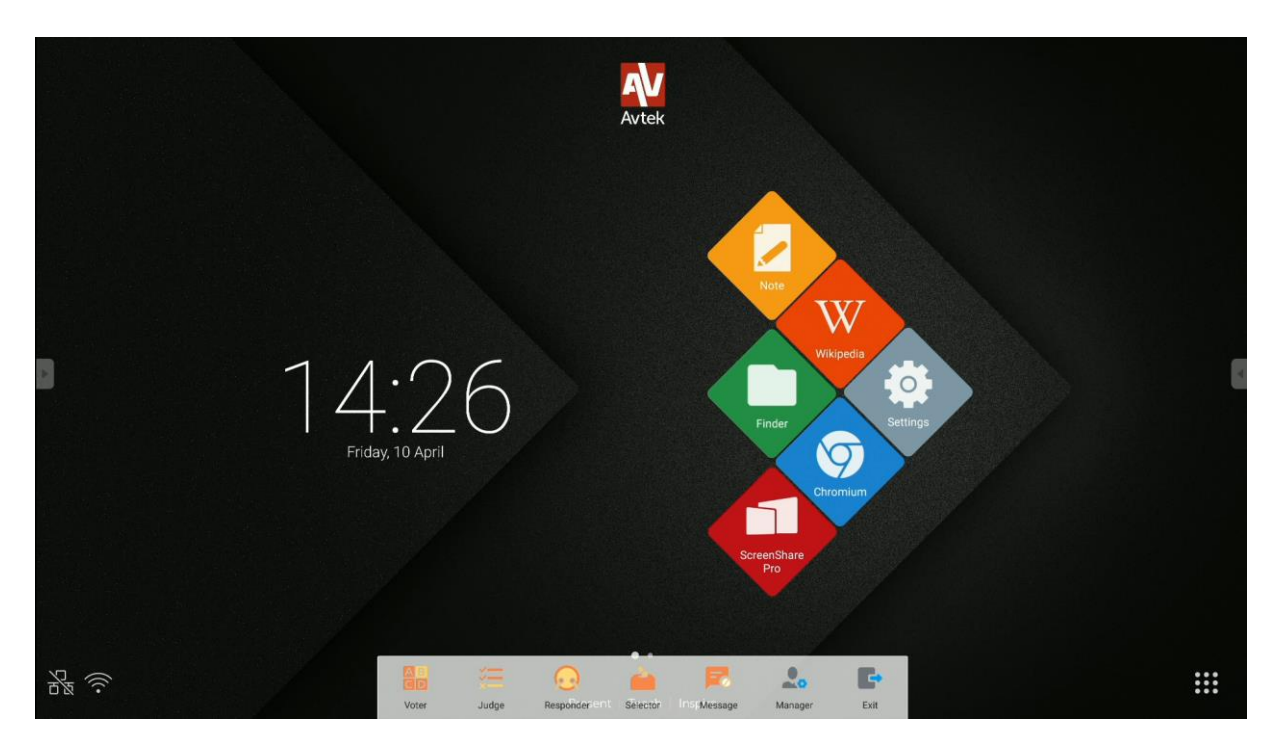

Die Anwendung hat folgende Funktionen:

- **Stimmabgabe**, mit der Wahl zwischen Single-Choice- und Multiple-Choice-Fragen.
- **Wer zuerst kommt, mahlt zuerst**: die Funktion gibt die erste Person an, die sich über ihr Gerät meldet.
- Selector: Auswahl einer zufälligen Person von den Eingeloggten. Es ist auch möglich mehrere Personen gleichzeitig auszuwählen.
- **senden**.
- -
- zeigt den QR-Code erneut an.
- 📑 been
- beendet die Abstimmungs-Anwendung.

#### Abstimmung

Zum Beispiel: Eine Frage, die in der Note-Anwendung gestellt wird, ist der Antwortmodus Single-Choice-Abstimmung.

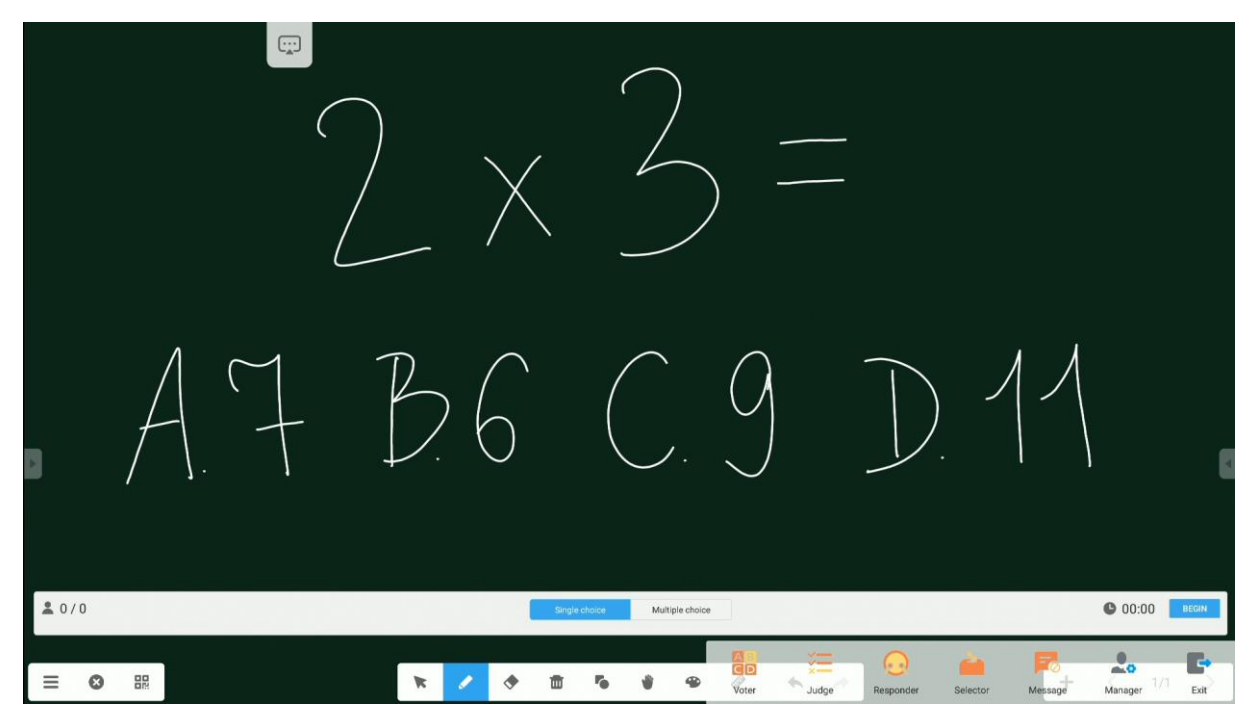

 Tippe auf "Start", um die Antworten (Stimmen) der Teilnehmer zu akzeptieren. Die Namen der Teilnehmer, die ihre Antwort (Stimme) senden, werden als blaue Symbole in der Liste angezeigt. Bedienungsanleitung für Android Betriebssystem des interaktiven Monitors Avtek TouchScreen 6

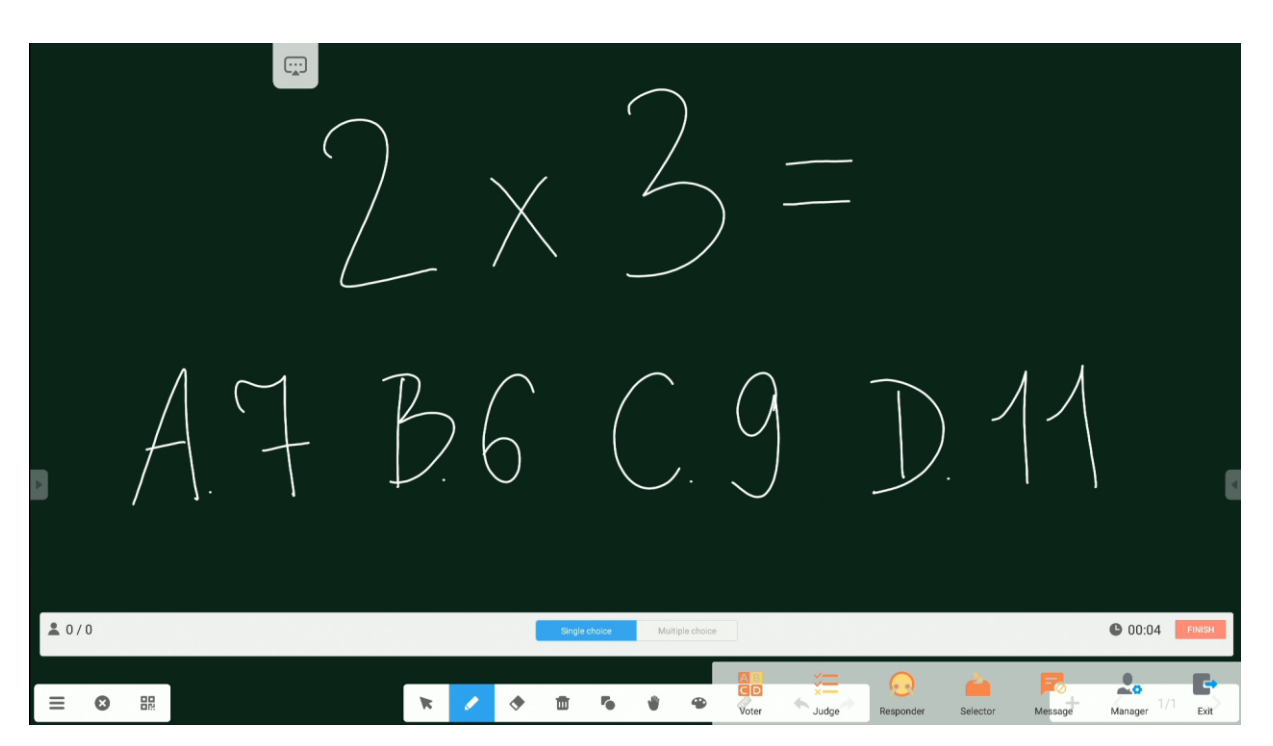

 Tippe auf "Fertigstellen", um das Sammeln der Antwort abzuschließen. Der Bildschirm mit der Statistik der Antworten wird angezeigt.

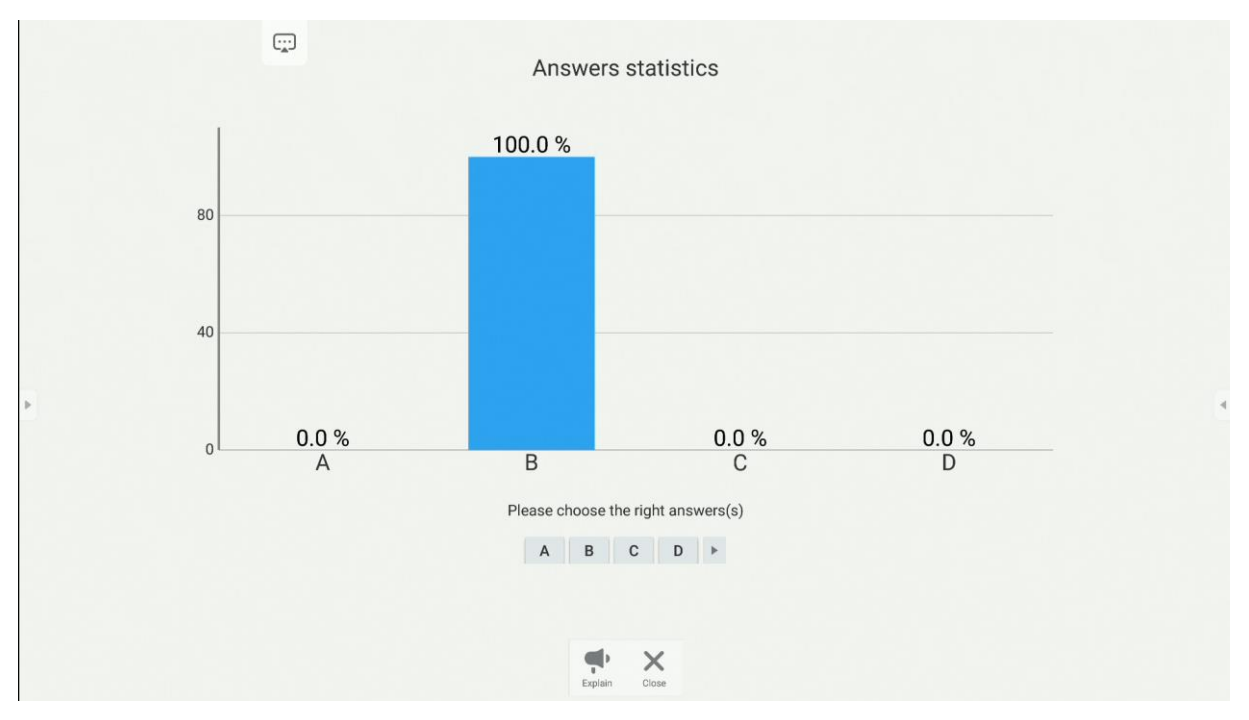

3. Hier kann man auch die richtige Antwort anzeigen.

#### Bedienungsanleitung für Android Betriebssystem des interaktiven Monitors Avtek TouchScreen 6

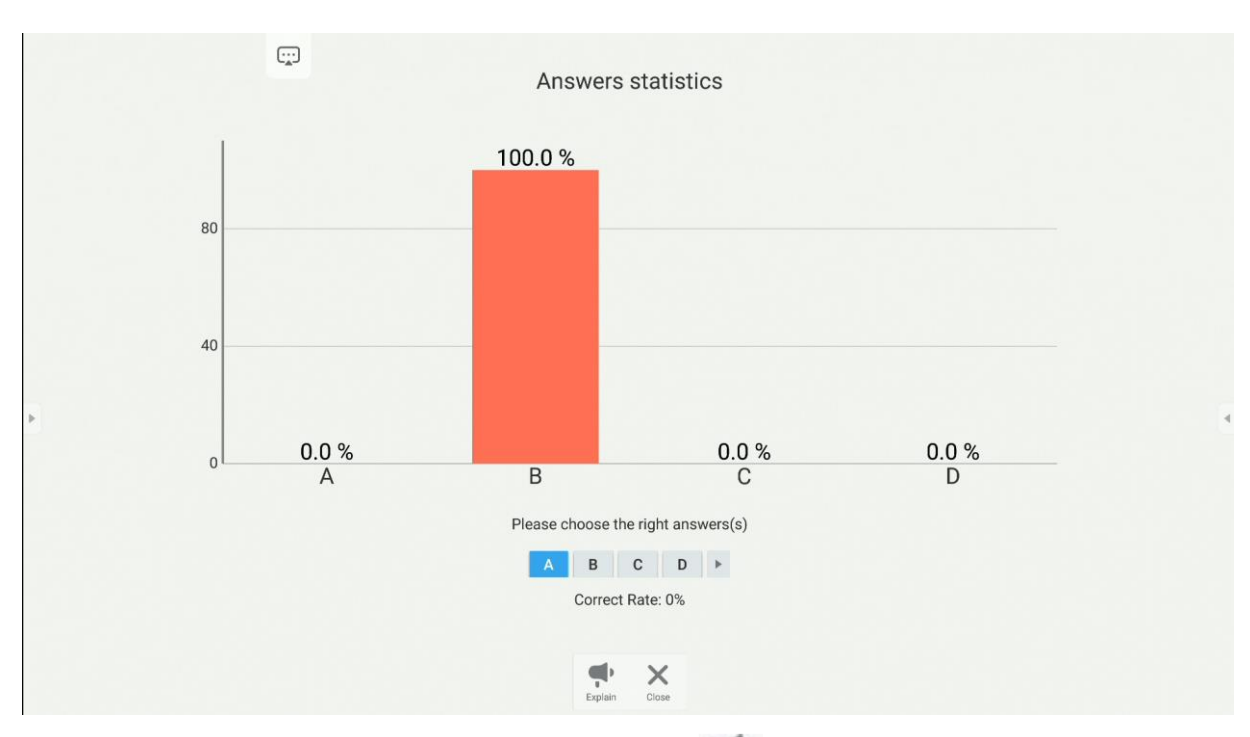

4. Das Tippen auf die Schaltfläche "Erklären" 💮 bringt einen zum Tafel zurück. Die Teilnehmer haben weiterhin eine Vorschau der Antworten, während sie den Erklärungen des Lehrers folgen.

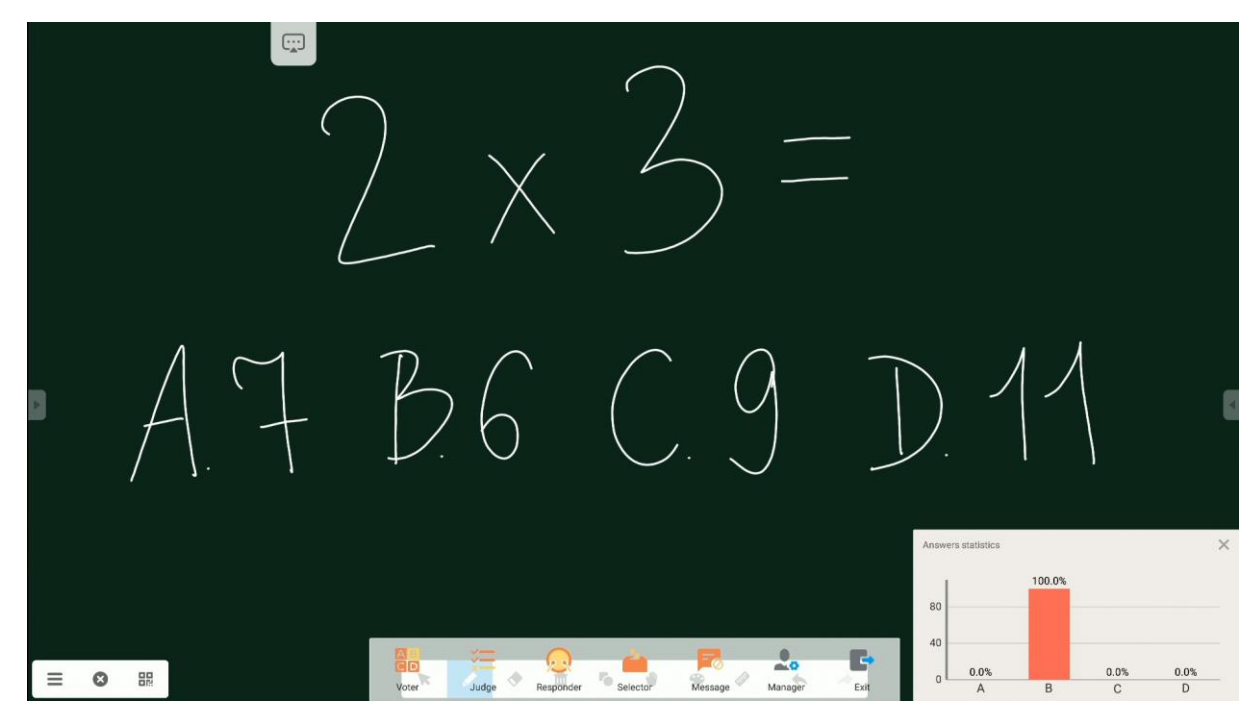

#### Wer zuerst kommt, mahlt zuerst

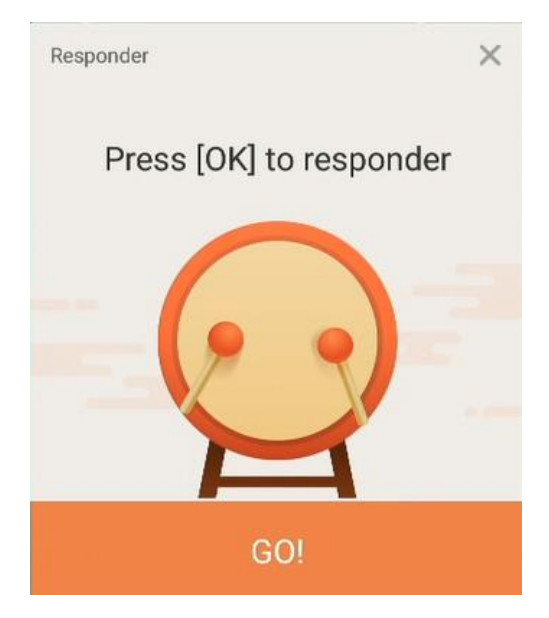

Der erste Teilnehmer, der sich zur Beantwortung meldet, gewinnt und sein Name wird auf dem Bildschirm angezeigt.

Diese Funktion kann beispielsweise bei der Beantwortung oder während des Reflex-Quiz verwendet werden.

#### Selector

Die Anwendung zeigt eine oder mehrere Personen von aller verbundenen Personen an.

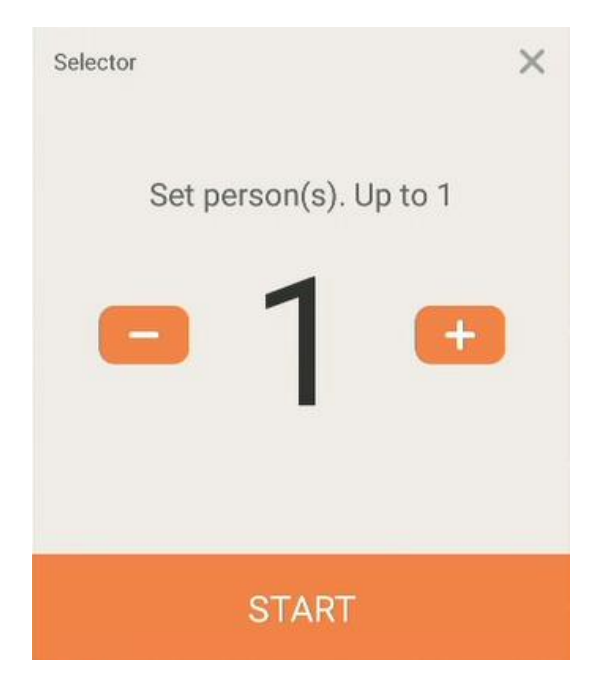

Bedienungsanleitung für Android Betriebssystem des interaktiven Monitors Avtek TouchScreen 6

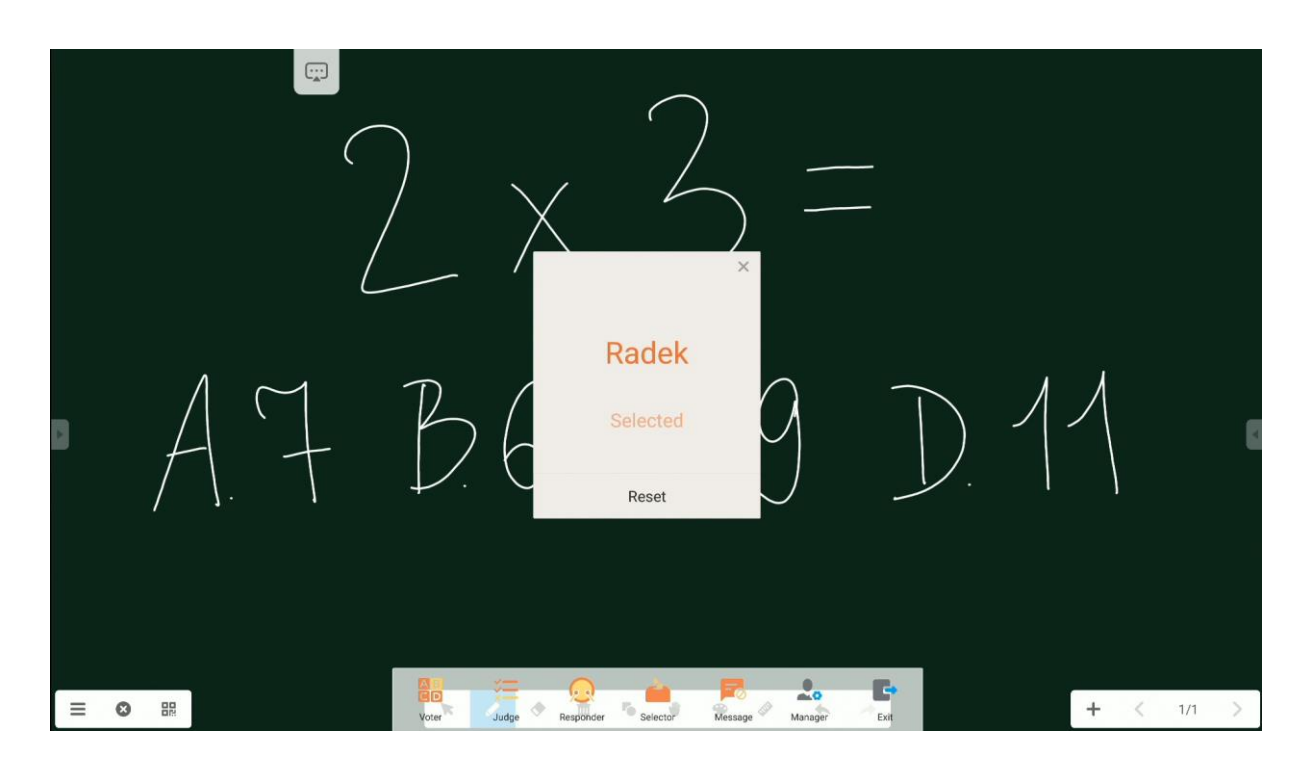

### Kommentare

Die Teilnehmer haben die Möglichkeit, Textkommentare zu senden, die dann auf dem Bildschirm angezeigt werden.

# Note – eine Anwendung für Notizen

Tippe auf das Symbol 🧧 auf dem Desktop, um Note zu starten.

Die Anwendung ist eine virtuelle Tafel, auf der man schreiben, zeichnen und notieren kann.

## Grundbedienung

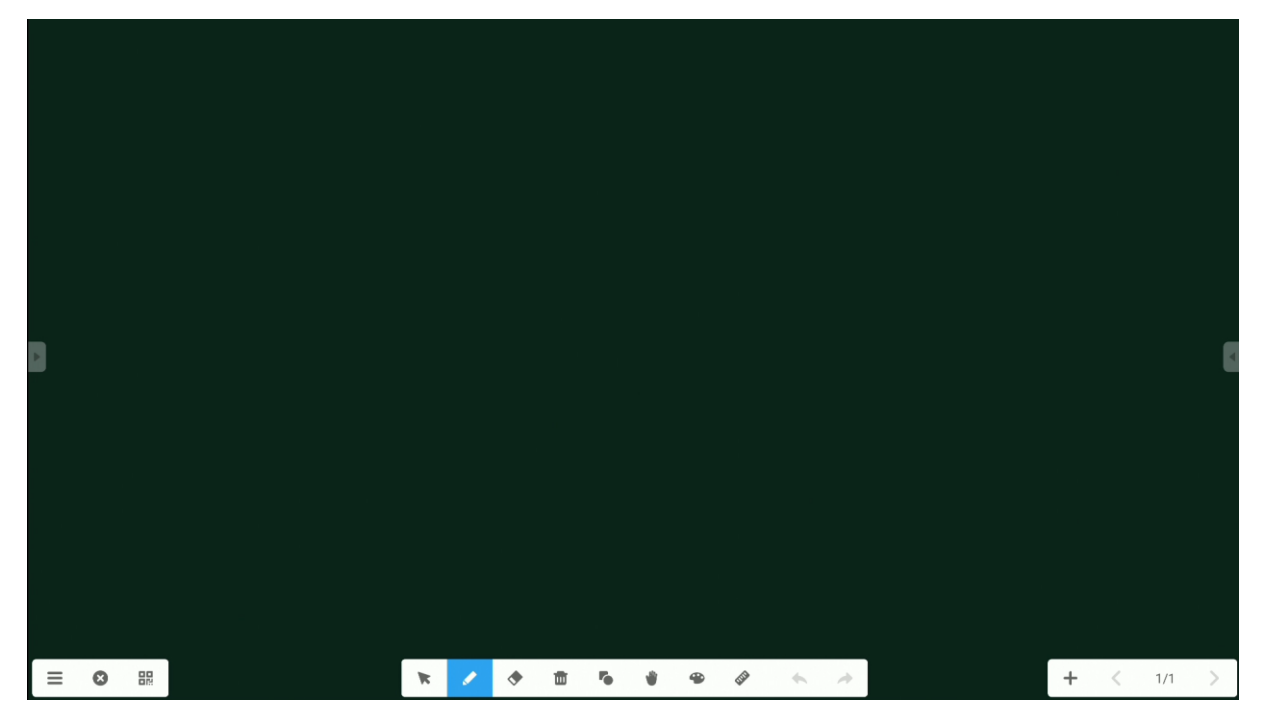

| Symbol | Name    | Funktion                                                |
|--------|---------|---------------------------------------------------------|
|        | Menü    | Öffnet ein Fenster mit mehr Funktionen.                 |
| (J)    | Zurück  | Schaltet die Note-Anwendung aus.                        |
| 80     | QR-Code | Bietet einen QR-Code, damit die Teilnehmer alle Notizen |
|        |         | auf ihre Geräte herunterladen können.                   |

|    |        | Sweep to share and read.         Image: Sweep to share and read.         Image: Sweep to share and read.         Image: Sweep to share and read.         Image: Sweep to share and read.         Image: Sweep to share and read.         Image: Sweep to share and read.         Image: Sweep to share and read.         Image: Sweep to share and read.         Image: Sweep to share and construction of the same LAN.         Image: Sweep to share and Monitor müssen sich im selben         WLAN-Netzwerk befinden.         HINWEIS: Durch Klicken auf den QR-Code wird dieser         vergrößert, sodass aus größerer Entfernung gescannt         werden kann. |  |
|----|--------|----------------------------------------------------------------------------------------------------|--|
| 57 | Cursor | Mit dem Cursor kann man Objekte auf der Tafel<br>auswählen und verschieben.                                                                                                    |  |
|    | Stift  | Der Stift ermöglicht das Schreiben und Zeichnen auf der<br>Tafel.<br>Klicke ein zweites Mal, um den Stifttyp, die Dicke und die<br>Farbe zu wählen.<br>Je nach Monitor-Modell können auch verschiedene<br>Stifttypen, -Stärken und -Farben für die im Set enthaltenen<br>dicken und dünnen Stiftspitzen eingestellt werden.                                                                                                    |  |

| $\Diamond$ | Radiergummi | Ermöglicht das Löschen von Notizen und Objekten.              |  |  |
|------------|-------------|---------------------------------------------------------------|--|--|
|            |             | HINWEIS: Es ist auch möglich Notizen (aber keine Objekte)     |  |  |
|            |             | zu löschen, indem man die ganze Hand auf den Bildschirm       |  |  |
|            |             | legt.                                                         |  |  |
| R          | Leeren      | Leert den gesamten auf dem Bildschirm sichtbare               |  |  |
|            |             | Arbeitsbereich.                                               |  |  |
| ß          | Objekt      | Objekte zeichnen.                                             |  |  |
|            |             | Klicke es ein zweites Mal, um den Typ und die Farbe des       |  |  |
|            |             | gezeichneten Objekts auszuwählen.                             |  |  |
|            |             | 2D 3D ×                                                       |  |  |
|            |             | $\bigcirc \bigcirc \land \square \land \bigcirc \blacksquare$ |  |  |
|            |             |                                                               |  |  |
|            |             |                                                               |  |  |
|            |             |                                                               |  |  |
| 25         | Vorschau    | Mit der Handflächenfunktion kann man die gesamte Seite        |  |  |
| )          |             | verschieben und, vergrößern und verkleinern.                  |  |  |
| Ø          | Lineal      | Ermöglicht das Einfügen mathematischer Werkzeuge: ein         |  |  |
|            |             | Lineal, zwei Geodreiecke und einen Winkelmesser.              |  |  |
|            |             |                                                               |  |  |
|            |             |                                                               |  |  |
|            |             | × • •                                                         |  |  |
| •          | Rückgängig  | Macht die letzte Änderung rückgängig.                         |  |  |
|            | machen      |                                                               |  |  |
| *          | Wiederholen | Stellt den Zustand vor der letzten Änderung wieder her.       |  |  |
|            | Tabelle     | Ermöglicht es, eine Tabelle einzufügen.                       |  |  |
|            | Notiz       | Ruft die Bildschirm-Tastatur hervor und ermöglicht es,        |  |  |
|            |             | damit ein Notiz hinzufügen.                                   |  |  |

|     | Gitternetz   | Ermöglicht es, ein Notiz handschriftlich einzufügen         |
|-----|--------------|-------------------------------------------------------------|
| +   | Seite        | Fügt eine weitere Seite hinzu.                              |
|     | hinzufügen   |                                                             |
| <   | Seite zurück | Kehrt zur vorherigen Seite zurück.                          |
| >   | Seite        | Öffnet die nächste Seite.                                   |
|     | vorwärts     |                                                             |
| 1/1 | Seitenzähler | Die Anzeige zeigt an, wie viele Seiten geöffnet sind und wo |
|     |              | wir uns gerade befinden.                                    |
|     |              | Nach dem Klicken wird ein Menü mit einer Vorschau jeder     |
|     |              | Seite angezeigt.                                            |
|     |              | 1<br>2<br>*<br>*<br>*<br>2<br>2<br>*                        |

## Menü

| Ð           | Nowy            |   |
|-------------|-----------------|---|
| D           | Otwórz          |   |
| <b>!</b>    | Zapisz          |   |
| Ł           | Import          | • |
| ₽           | Eksport         | • |
| ି           | Zapis w chmurze |   |
|             | Motyw           |   |
| $\boxtimes$ | Wyślij email    |   |
| 0           | Ustawienia      |   |

.

| Symbol    | Name        | Funktion                                                                                                    |  |  |
|-----------|-------------|----------------------------------------------------------------------------------------------------|--|--|
| Nowy      | Neu         | Öffnet ein neues Dokument.                                                                                       |  |  |
| Otwórz    | Öffnen      | Öffnet ein schon vorhandenes Dokument.                                                                           |  |  |
| Zapisz    | Speichern   | Speichert das aktuelle Projekt.                                                                                  |  |  |
| Import 🕨  | Importieren | Ermöglicht den Import einer weiteren Datei<br>in die Seite. Man kann Grafik-, PDF- und<br>SVG-Dateien einbetten. |  |  |
| Eksport • | Export      | Ermöglicht den Export von Notizen in andere<br>Formate.                                                          |  |  |

| Zapis w chmurze | Cloud         | <ul> <li>IMG</li> <li>PDF</li> <li>S∨G</li> <li>IWB</li> <li>Ermöglicht das Senden von Notizen an die</li> </ul>                                                                                                    |  |  |
|-----------------|---------------|----------------------------------------------------------------------------------------------------|--|--|
|                 |               | Cloud. Mehr zu diesem Werkzeug bei Cloud<br>Speicher.                                                                                                    |  |  |
| Motyw           | Hintergrund   | Man kann den Hintergrund ändern - Farbe,<br>Muster und ein eigenes Bild als Hintergrund<br>kann hinzugefügt werden.                                                                                                    |  |  |
|                 |               | Color     Texture     Custom       Image: Color     Image: Color     Image: Color       Image: Color     Image: Color     Image: Color       Image: Color     Image: Color     Image: Color       Image: Color     Image: Color     Image: Color       Image: Color     Image: Color     Image: Color       Image: Color     Image: Color     Image: Color       Image: Color     Image: Color     Image: Color       Image: Color     Image: Color     Image: Color       Image: Color     Image: Color     Image: Color       Image: Color     Image: Color     Image: Color       Image: Color     Image: Color     Image: Color |  |  |
| Wyślij email    | E-Mail senden | Hier kann man das Projekt per E-Mail<br>schicken.                                                                                                    |  |  |
| O Ustawienia    | Einstellungen | Über die Einstellungen kann man zusätzliche<br>Optionen beliebig definieren, z.B. die<br>Helligkeit des Displays während der Nutzung<br>der Anwendung einzustellen oder<br>gleichzeitiges Schreiben mit 2 Stiften zu<br>sperren.                                                                                                    |  |  |

# Systemeinstellungen

Zum Öffnen der Systemeinstellungen, tippe das Symbol

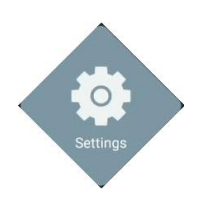

| Symbol     |                       | Funktion                                                                                                    |
|------------|-----------------------|----------------------------------------------------------------------------------------------------|
| <b></b>    | WLAN und Ethernet     | Hier kann man die WLAN-, Ethernet-, Hotspot-,<br>Bluetooth- und VPN-Einstellungen<br>konfigurieren.                                               |
|            | Personaleinstellungen | Hier kann man das Hintergrundbild und den<br>Multi-App-Modus einstellen und einige<br>benutzerdefinierte Einstellungen finden.                    |
| 7          | Eingang und Ausgang   | Einstellungen für Ton, Peripheriegeräte und externe Audio- und Videoquellen.                                                                      |
| $\bigcirc$ | Anwendung             | Hier verwaltet man alle Anwendungen.                                                                                                    |
|            | System                | Die grundlegende Einstellungen des Geräts,<br>u.a. die Sprache-, Datums- und<br>Uhrzeiteinstellungen, Systemupdates,<br>Sicherheitseinstellungen. |
|            | Geräteinformationen   | Grundlegende Informationen zum Gerät.                                                                                                    |

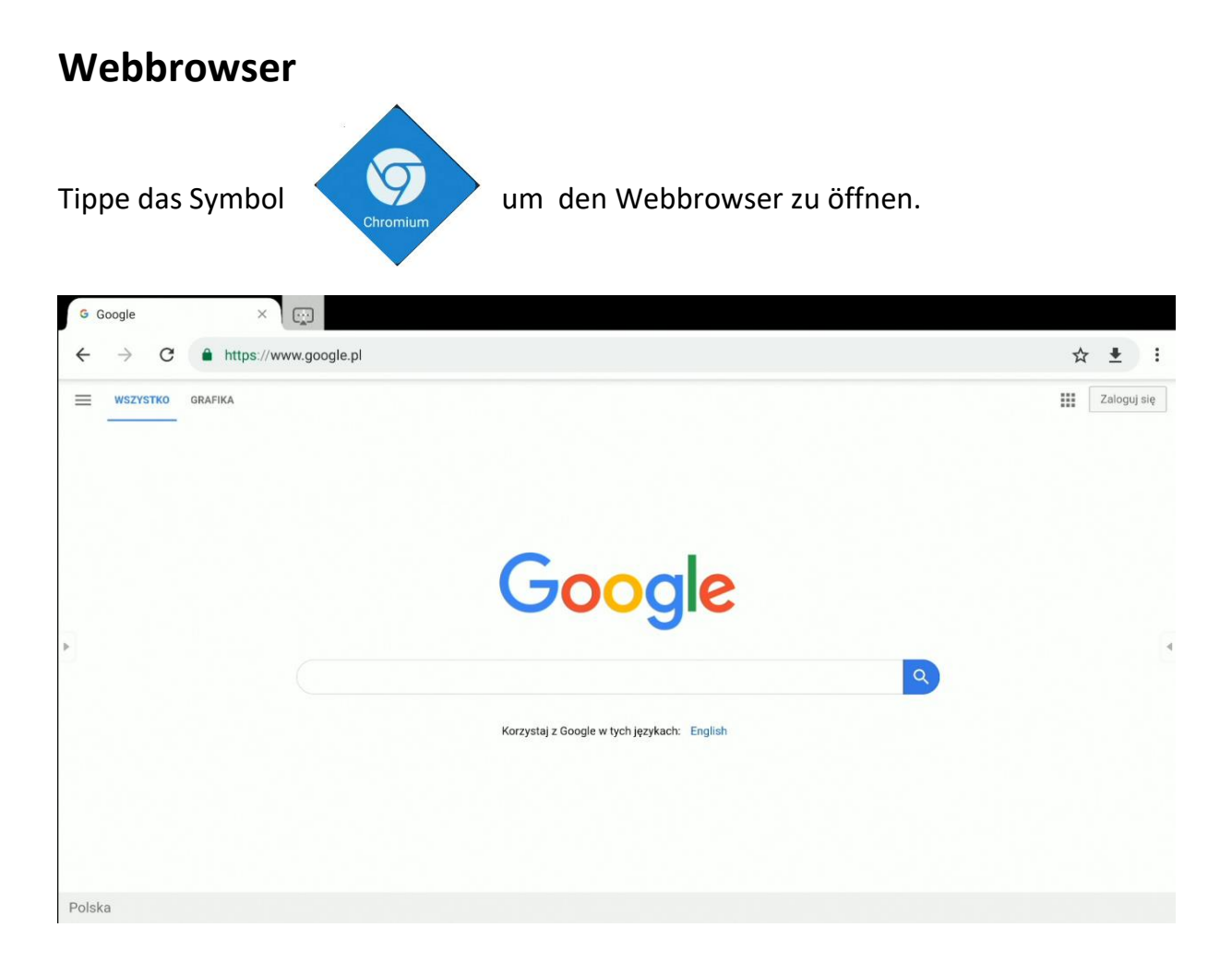

# Finder - Dateimanager

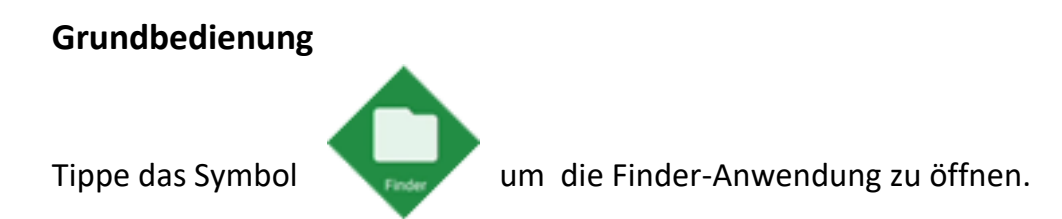

Die Finder-Anwendung ist ein Dateimanager. Dank dieser Anwendung erhalten wir Zugriff auf Dateien im Speicher des Monitors und z. B. auf angeschlossenen USB-Laufwerken.

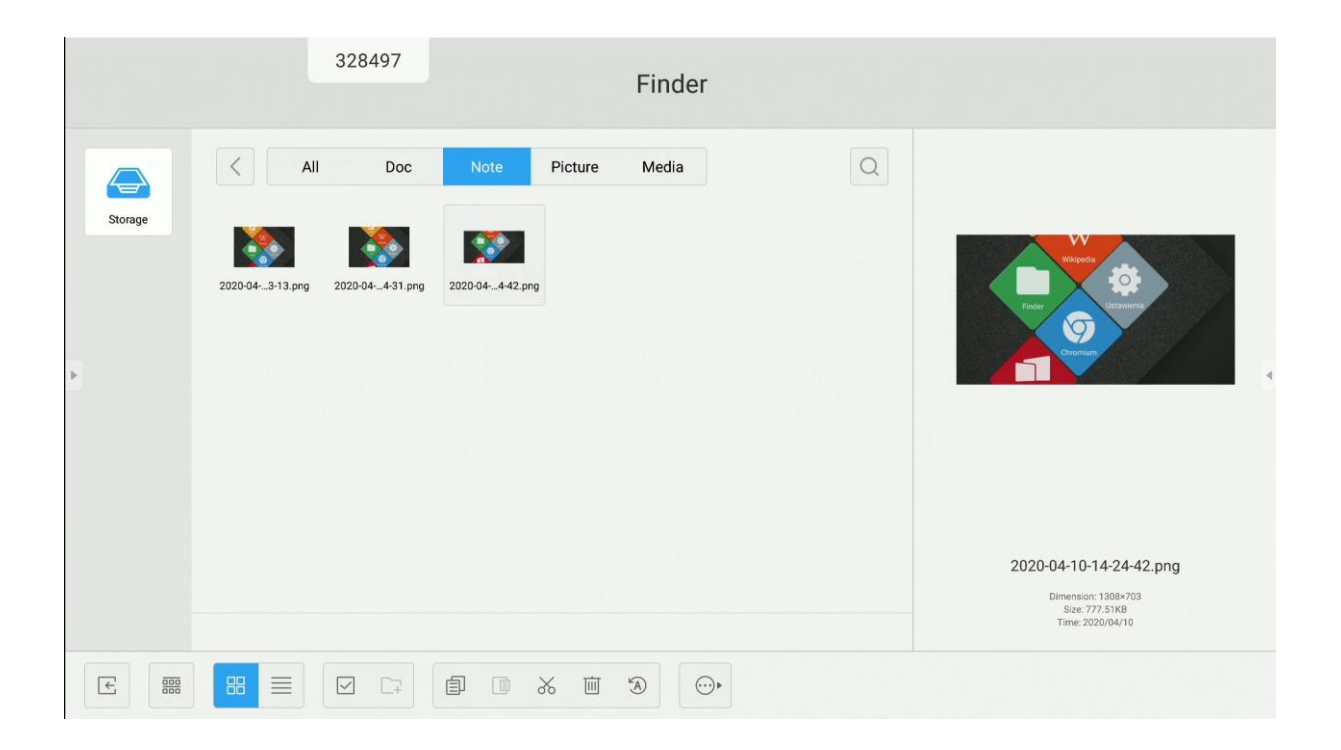

| Symbol | Name       | Funktion                       |
|--------|------------|--------------------------------|
| E      | Zurück     | Schließt die Finder-Anwendung. |
|        | Sortieren  | Auswahl der Sortierart         |
| 88     | Thumbnails | Thumbnails anzeigen.           |

|            | Liste           | Als Liste anzeigen.                                                                       |  |
|------------|-----------------|-------------------------------------------------------------------------------------------|--|
|            | Auswählen       | Auswahlmodus für mehrere Objekte Aktivieren.                                              |  |
| <b>_</b> + | Neuer<br>Ordner | Einen neuen Ordner erstellen.                                                             |  |
|            | Kopieren        | Ausgewähltes Objekt kopieren.                                                             |  |
|            | Einfügen        | Objekt aus der Zwischenablage einfügen.                                                   |  |
| *          | Ausschneiden    | Ausgewähltes Objekt ausschneiden.                                                         |  |
| Ŵ          | Löschen         | Ausgewähltes Objekt löschen.                                                              |  |
| A          | Name ändern     | Ausgewählte Datei/ den ausgewählten Ordner<br>umbenennen.                                 |  |
|            | Teilen          | Ausgewählte Datei teilen:<br>- an einen angeschlossenen USB-Stick<br>- über einen QR-Code |  |

#### Hintergrundbild einstellen oder ändern

Um das Hintergrundbild vom interaktiven Monitor zu ändern, muss man zuerst das neue Hintergrundbild vorbereiten. So eine Datei kann man z. B. aus dem Internet herunterladen oder auf ein USB-Stick vorbereiten.

1. Wähle die Datei aus, die als Hintergrundbild festgelegt werden soll, und doppelklicke diese. Dann öffnet sich die Datei in einem neuen Fenster.

|         | 328497 Finder                                                                                                    |                                                                                                  |
|---------|----------------------------------------------------------------------------------------------------|--------------------------------------------------------------------------------------------------|
| Storage | All         Doc         Note         Picture         Media           Image: program         Image: program         Imag | Image                                                                                            |
|         |                                                                                                    | 3b0f4be980fbcded8880d245500cbe1f4.jpg<br>Emersion 2550-1600<br>Star.495.2648<br>Time: 2020/04/10 |
| E 000   | 88 = 🛛 🖙 🗊 🕼 🕷 🗐 💮                                                                                                    |                                                                                                  |

- 2. Tippe Hintergrundbild.
- 3. Wähle Als Hintergrundbild festlegen.

## Desktop-Einstellungen

### Widgets

Anwendungsverknüpfungen und Widgets können den Desktops hinzugefügt werden.

So fügt man Widgets zum Desktop hinzu:

1. Tippe ein Symbol einer aus der Seitenleiste ausgewählten Anwendung und

halte es gedrückt.

 Verschiebe die Anwendung auf die Startseite des Betriebssystems des Displays.

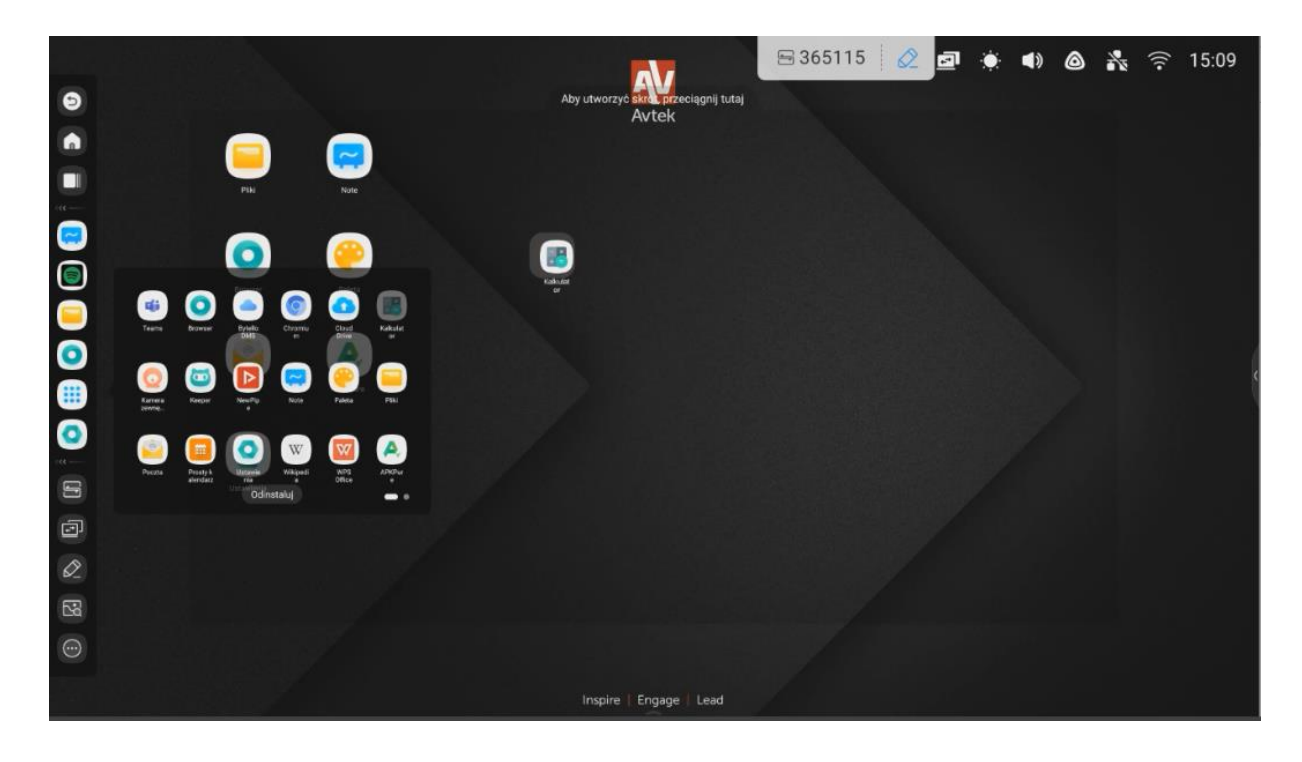

HINWEIS: Welche Widgets erhältlich sind hängt von den installierten Anwendungen ab. Der Hersteller des interaktiven Monitors garantiert nicht, dass jede Anwendung und jedes Widget ordnungsgemäß funktionieren.

## **ScreenShare Pro**

ScreenShare Pro ist eine Anwendung für die drahtlose Bildübertragung. Mithilfe von einer WLAN-Verbindung ermöglicht es das Anzeigen von Materialien, von Mobilgeräten und Computern, auf einem interaktiven Monitor.

### HINWEIS:

- Die Geräte müssen sich im selben WLAN-Netzwerk befinden.

- Stelle sicher, dass eine Internetverbindung besteht. Schnelle Bildübertragung hängt davon ab, wie schnell die Internetverbindung funktioniert.

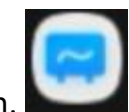

Tippe das Symbol um die Anwendung zu öffnen.

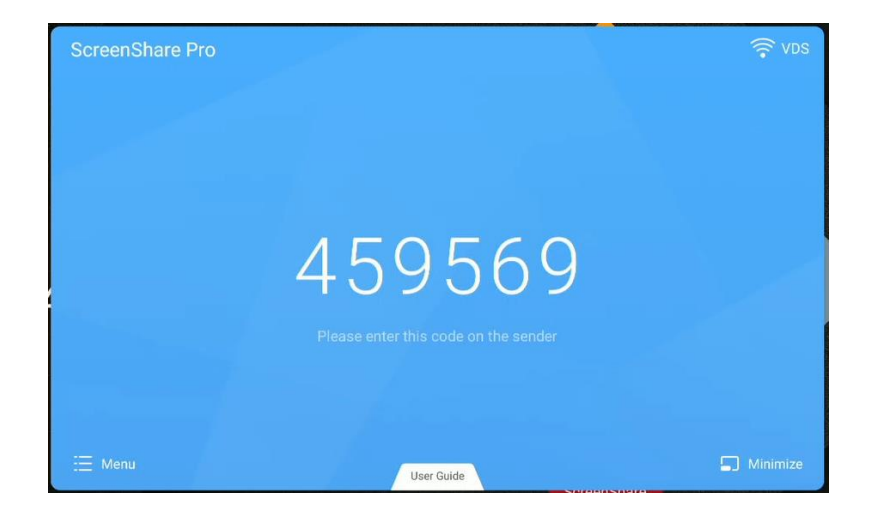

Kompatible Betriebssysteme:

- Windows 7, 8, 10
- MAC OSX 10.8 oder neuer
- iPhone iOS 9.0 oder neuer
- Android 5.0 oder neuer

### Mobilgeräte

1. Lade ScreenShare Pro herunter.

Auf Android- und iOS-Geräten kann die ScreenShare Pro-Anwendung aus dem Google Play Store und App Store heruntergeladen werden.

Alternativ kann man die Taste User Guide klicken und den dort angezeigten QR-Code scannen.

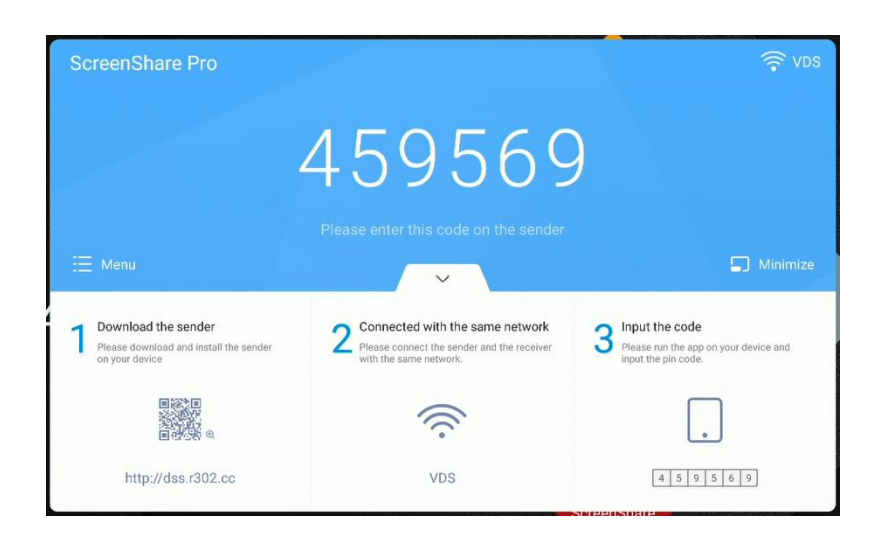

2. Füge den auf dem Bildschirm angezeigten Code in die Anwendung ein, um eine Verbindung zum Monitor herzustellen.

|                                         | ن<br>ن<br>ن<br>ن<br>ن | ScreenShare Pro                | $\odot$     |                     |
|-----------------------------------------|-----------------------|--------------------------------|-------------|---------------------|
|                                         | Ę.                    | Powielanie ekranu<br>Połączony | Start       |                     |
|                                         | <b>Fa</b><br>Media    | Zdjęcie                        | Dokument    |                     |
|                                         | Kamera                | 0<br>Pilot                     | Pulpit      |                     |
| - Tippe auf das Symbo<br>zu übertragen. | ol Start              | um das Bild                    | vom Mobilge | rät auf den Monitor |

HINWEIS: Vier Personen können gleichzeitig ihren Bildschirm teilen.

Um das Teilen zu beenden, tippe auf das Symbol

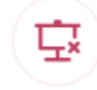

Media Photo Document Videodateien, Fotos und Dokumente an den Monitor zu senden. In diesem Modus wird die Datei vor dem Anzeigen vollständig geladen.

ermöglichen es Audio- und

₀₀ - Um den Kamera-Upload-Modus zu öffnen, tippe auf das Symbol . In Camera diesem Modus kann man zwischen Qualität und schneller Übertragung wählen und das momentan angezeigte Bild einfrieren.

um das Mobilgerät als Touch-Trackpad zur Steuerung des - Tippe Remote Bildschirms zu verwenden.

um das Bild vom Monitor an das Handy mit der Möglichkeit - Tippe Desktop Sync der Touch-Steuerung zu senden.

#### Computer

**Die Symbole** 

1. Lade die Anwendung herunter, indem du den QR-Code scannst oder die darunter angegebene Adresse in den Browser eingibst.

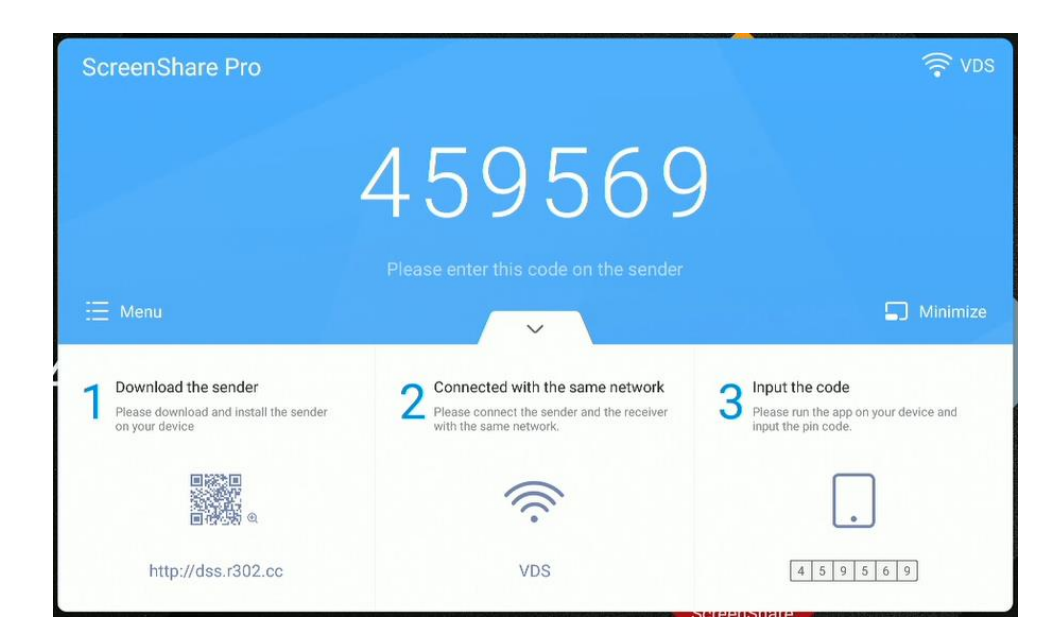

 Füge den auf dem Bildschirm angezeigten Code in die Anwendung ein, um eine Verbindung zum Monitor herzustellen.

| ScreenShare Pro | ≡ _ ×<br>Disconnect     |
|-----------------|-------------------------|
|                 |                         |
| Start mirroring | Desktop synchronization |

- Klicke Start mirroring hier, um ein Bild vom Computer an den interaktiven Monitor zu senden.

- Klicke <u>Desktop synchronization</u> hier, um die Bildübertragung vom interaktiven Monitor zum Computer zu starten.

## Bedienung der Anwendung

**WICHTIG:** Das eingebaute Android-Betriebssystem ist kein Standardsystem. Es wurde modifiziert und optimiert, damit das Gerät als interaktiver Monitor funktionieren kann. Daher ist Google Play nicht verfügbar.

Möglicherweise funktionieren installierte Anwendungen nicht richtig. Der Hersteller des Monitors garantiert nicht, dass die vom Nutzer selbst installieren Anwendungen ordnungsgemäß funktionieren. Um zu anderen Anwendungen zu gelangen, tippe das entsprechende Symbol in einer Seitenleiste.

Um die Anwendung manuell zu installieren, lade die APK-Installationsdatei der Anwendung herunter und führe sie auf dem Monitor aus. Es kann sein, dass man die Installation von unbekannten Quellen entsperren muss. Zu diesem Zweck rufe mit der Tastenkombination INPUT-1-3-7-9 der Fernbedienung ein zusätzliches Menü auf, gehe auf die Android-Seite und stelle "Aus unbekannten Quellen installieren" auf AN um.

#### **Taschenrechner**

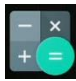

Wähle das Symbol

aus, um den Taschenrechner zu öffnen.

Kalender

Wähle das Symbol

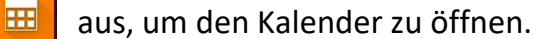

#### Palette

Wähle das Symbol

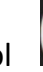

um Zeichnungen mit Pinsel und Buntstift zu reproduzieren

und Farben manuell zu mischen.

#### **Cloud Speicher**

Klicke das Symbol (P) aus, um die Cloud Speicher- Anwendung zu öffnen. Mit der Cloud Speicher- Anwendung kannst du dein Google Drive- oder OneDrive-Konto hinzufügen und schnell Dateien von deinem Monitor an diesen senden.

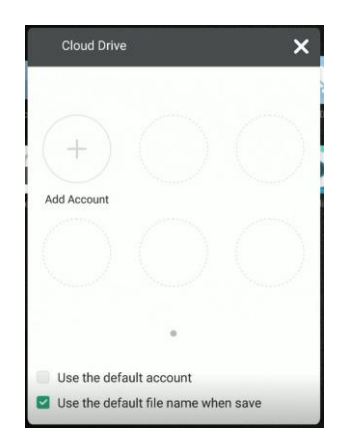

So bedient man die Anwendung:

- 1. Klicke Konto hinzufügen.
- 2. Wähle den Cloud-Service: Google Drive oder OneDrive.

**HINWEIS:** *Eine Internetverbindung ist erforderlich.* 

3. Melde dich bei deinem Konto an, indem du den Anweisungen auf dem Bildschirm folgst.

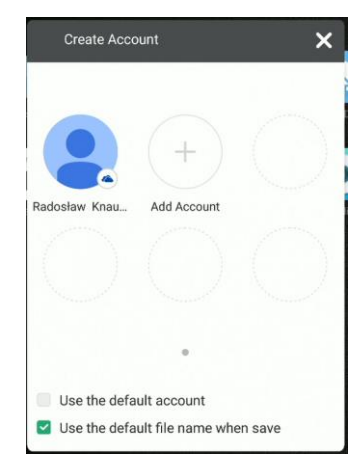

### Keeper

Klicke auf das Symbol 4 um Keeper zu öffnen.

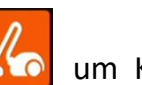

Die Anwendung wird verwendet, um die Verbrauch des Gerätespeichers zu

optimieren und das System von unnötigen Daten zu entleeren.

Bedienungsanleitung für Android Betriebssystem des interaktiven Monitors Avtek TouchScreen 6

|   | 328497<br>Keep | per         |  |
|---|----------------|-------------|--|
|   |                |             |  |
|   | One Key O      | ptimize     |  |
| • | One Key Optimi | ze menoy    |  |
|   | 0              |             |  |
|   | Clean Memory   | Clean trash |  |
|   |                |             |  |

## NewPipe – Anwendung zum Abspielen von YouTube-Videos

Klicke das Symbol um NewPipe zu öffnen.

#### Bildschirmsperre

Bildschirmsperre

Klicke das Symbol Bildschirmsperre.

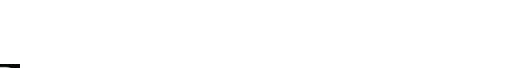

Eine Seite wird angezeigt, auf der man

ein Passwort festlegen kann (falls es noch nicht eingestellt ist).

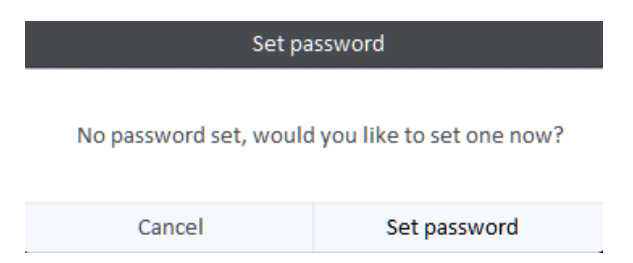

Wenn zuvor ein Passwort eingestellt wurde, wird der Bildschirm gesperrt. Man muss das richtige Passwort eingeben, um es zu entsperren.

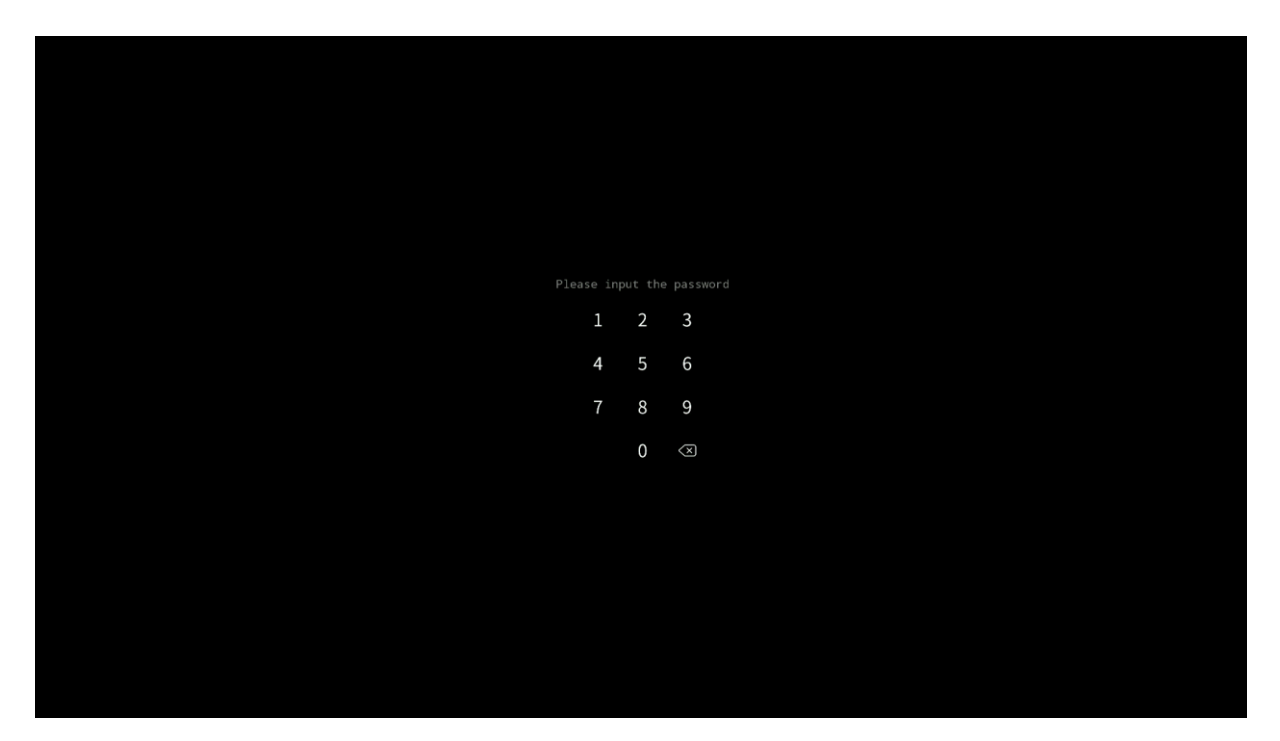

## Andere Sperroptionen

Es gibt andere Möglichkeiten, den Monitor zu sperren. Weitere Informationen gibt es unter download.vidis.pl und im Artikel "Avtek TS - Touch- und Monitorsperre"

### Visualizer

Mit der Anwendung kann man das Bild von einem Visualizer oder einer Kamera aus anzeigen und das Bild einfrieren, den Bildschirm teilen, um mehrere Bilder anzuzeigen, oder Notizen darauf machen.

**HINWEIS:** Der Hersteller garantiert nicht, dass jede Kamera und jeder Visualizer damit zusammenarbeitet. Der angeschlossene Visualizer oder die USB-Kamera muss ein HID-Standardgerät sein, d.h. solches, für dessen Betrieb keine Treiber installiert werden brauchen.

#### Bedienungsanleitung für Android Betriebssystem des interaktiven Monitors Avtek TouchScreen 6

|             | Tryb komputera / Połączenie USB Aby skorzystać z włodowanego w monitor komputera z zainstałowanym systemem Windows oraz pakietem Office należy wieczyć monitor, wonad, przycisk Ustawienia i wybrać źródłu PC. Aby uruchomic przemtacje z włodowanego komputera wystaczy podłączyć pamięć pendriwe z przemtacją do portu USB. Porty USB znajdują się na froncie                                                                                                 |   |
|-------------|----------------------------------------------------------------------------------------------------|---|
|             | Połączenie VGA<br>Aby podłącyć zewnytrzy komputer za pomocą złącza VGA proszę użyć osobnego kabla VGA, który znajduje się na<br>wyposateniu sali. Porty VGA na monitorze znajdują się po prawej stronie.<br>Połączenie HDMI                                                                                                    |   |
|             | Ary przeskać obraz za pomocą złącza HDMI proszę skorzystać z kabla HDMI, który znajduje się na stole lub<br>Jak włączyć monitor?<br>Korzystając z przycisku Power na obudowie włącz monitor, poczekaj do połnego resurchu, a natejonie seciolog<br>przyczk Ustawienia na obudowie włącz monitor, poczekaj do połnego resurchu, a natejonie seciolog<br>przyczk Ustawienia na obudowie włącz monitor, WAI dla Połączenia VGA osz HDMII dla<br>opomocji myrodowie | 6 |
|             | Wszelskie problemy i pytania należy zgłaszać do Sekretariatu<br>(nr wew. 02)                                                                                                    |   |
| € <b>\$</b> |                                                                                                    | ø |

# Systemupdate

Avtek Touchscreen-Monitore können ihre Software über das Internet aktualisieren. Wenn der Monitor mit dem Internet verbunden ist, sucht das System automatisch nach neuen Updates.

**HINWEIS:** Die Updates betreffen die interne Software und Funktionen des Monitors, nicht die Android-Version. Die Android-Version ist während der gesamten Lebensdauer des Monitors konstant und unverändert.

Um manuell nach Updates zu suchen, gehe zu Einstellungen und wähle die Registerkarte System. Dann tippe "Systemupdate" und wähle dort die Option "Nach Updates suchen".

| •)))                                           | Sieci bezprzewodowe i<br>Wi-Fi, Bluetooth, Ethernet      | Aktualizacja systemu                                                                                                    |
|------------------------------------------------|----------------------------------------------------------|----------------------------------------------------------------------------------------------------|
| 4                                              | Osobiste<br>Tapeta, tryb wielu okien                     | Obecna wersja<br>os eng.iir.Jen.20210507:205126                                                                                                    |
| $\stackrel{\scriptstyle >}{\scriptstyle \sim}$ | Wejście i wyjście<br>Wyjście dźwięku, ustawienia kanałów | Wymagane do aktualizacji                                                                                                    |
| $\bigcirc$                                     | Aplikacja<br>Zarządzanie splikacjami                     | Conajmniej 1 G8 wolnego miejsca na dysku.     Podczas aktualizacji urządzenie musi pozostać włączone     Podczas aktualizacji urządzenie musi pozostać włączone |
| 9                                              | System<br>Data i godzine, język, pernięć masowe          |                                                                                                    |
| ()                                             | Informacje<br>Informacje prawne, wersja Android          |                                                                                                    |
|                                                |                                                          |                                                                                                    |

Wenn ein Update verfügbar ist, lädt das System es herunter. Nach dem Herunterladen ist das Update für die Installation bereit, welche ungefähr 5 Minuten dauert.

**HINWEIS:** Unter keinen Umständen sollte man den Monitor während eines Updates ausschalten.

## Wir bedanken uns für die Verwendung dieser Anleitung!

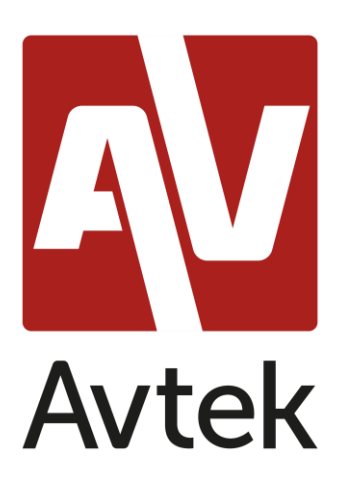

Der Hersteller behält sich das Recht vor, den Inhalt dieser Anleitung ohne vorherige Ankündigung zu ändern.